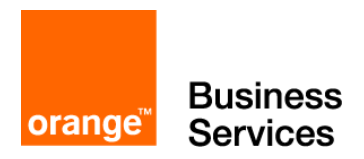

# **Business Internet Voix Série 2**

## Guide de programmation : e-diatonis / MCO Alcatel-Lucent R10

## Table des matières

| 1 | Objet du document                                                                                                    | 3                                                         |
|---|----------------------------------------------------------------------------------------------------|-----------------------------------------------------------|
| 2 | Restrictions du document                                                                                                    | 3                                                         |
| 3 | Informations importantes                                                                                                    | 3                                                         |
| 4 | Lecture du document                                                                                                    | 3                                                         |
| 5 | <ul> <li>Configuration IP de l'IPBX e-diatonis / MCO Alcatel-Lucent sur Business Internet Voix Série 2</li></ul>                                                                                                    | 4<br>4<br>6<br>8                                          |
| 6 | La configuration du plan de numérotation de l'IPBX e-diatonis / MCO                                                                                                    | 10                                                        |
| 7 | La configuration SIP de l'IPBX e-diatonis / MCO sur Business Internet Voix Série 2<br>7.1 Configuration des paramètres IP<br>7.2 Configurer les tables Appel Direction Logique (ADL)<br>7.2.1 Configurer la « listes des faisceaux » ADL<br>7.2.2 Configurer la « Numérotation Publique SIP »<br>7.2.3 Configurer les « Paramètres de Gateway »<br>7.2.4 Configurer les paramètres de Compte SIP<br>7.2.5 Configurer le « Tableau ADL » | <b>13</b><br><b>17</b><br>.17<br>.18<br>.19<br>.23<br>.24 |
| 8 | Configuration des adresses remarquables                                                                                                    | 25<br>25<br>29                                            |
| 9 | Informations complémentaires                                                                                                    | 30<br>30<br>31<br>32<br>.32                               |

#### Corrections apportées au document :

| Ed02 15/06/2015 | MàJ des captures d'écrans pour R10.1                         |
|-----------------|--------------------------------------------------------------|
|                 | MàJ § 7.1 «Table de préfixe de fin de num » cochée et Codecs |
|                 |                                                              |

## 1 Objet du document

L'objet de ce document, est de délivrer de façon simplifiée, les programmations validées par le programme de certification d'Orange Business Services « VISIT SME », des IPBX de type e-diatonis / MCO Alcatel-Lucent R10 associés à l'offre Business Internet Voix Série 2 (Business Internet Voix en SIP).

Le programme « VISIT SME » valide, entre autre, l'interconnexion en « Trunk IP » SIP des IPBX SIP.

## 2 Restrictions du document

Ce document développe principalement les programmations IP liées au fonctionnement sur l'offre Business Internet Voix Série 2. Une connaissance éprouvée de l'outil de gestion OMC et du fonctionnement du PABX est requise.

Il ne détaille pas la programmation de la Business Livebox, ni le fonctionnement de Business Internet Voix Série2.

Il ne détaille pas la connexion physique de l'IPBX sur la Business Livebox.

Il ne détaille pas la partie LAN DATA de l'offre Business Internet Voix Série 2.

Les différents cas d'installation de l'IPBX e-diatonis / MCO sur la Business Livebox sont décrits dans un document s'intitulant « Convention IP monosite - Spécifications Techniques d'Accès au Service » *(un lien https est disponible sur le bon de commande Business Internet Voix Série 2)*, un grand nombre de document sont également disponibles sur le site Intranet du STN.

## 3 Informations importantes

Trois types d'informations sont importants :

- Celui concernant le contrat signé par le client et l'architecture choisie. Ces informations vous permettront de configurer une partie des paramètres classiques de l'IPBX (faisceaux, plan de num, etc...) et de savoir où connecter l'interface LAN du PABX (lire « Convention IP monosite -Spécifications Techniques d'Accès au Service »).
- 2. Celui concernant l'enregistrement SIP. Ces informations vous permettront de renseigner les différents champs concernant l'interconnexion en SIP sur l'offre Business Internet Voix Série 2.
- 3. Celui concernant le LAN du client, y compris les adresses IP de la Business Livebox. Ces informations vous permettront de gérer les paramètres TCP/IP de l'IPBX et d'éventuels postes IP.

## 4 Lecture du document

Ci-dessous les explications des flèches et cadres utilisés dans ce document.

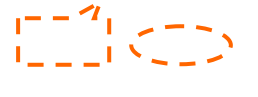

Indique un ou plusieurs paramètres à modifier ou renseigner ou sélectionner ou bien simplement à vérifier, qui concerne distinctement la programmation liée à l'offre Business Internet Voix Série 2 (selon l'indice de la version, certain paramètres peuvent avoir des valeurs, par défaut, différentes)

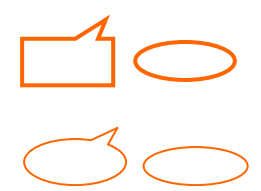

Indique un ou plusieurs paramètres à modifier/renseigner/sélectionner, qui correspondent à une programmation classique de l'IPBX, nécessaire pour le fonctionnement sur l'offre Business Internet Voix Série 2

Indique une information ou des paramètres à lire ou contrôler

## 5 Configuration IP de l'IPBX e-diatonis / MCO Alcatel-Lucent sur Business Internet Voix Série 2

La configuration des paramètres IP classiques de l'IPBX.

#### 5.1 Vérifier les licences « canaux IP » et « Lignes réseaux IP »

Elles doivent permettre de répondre au besoin du client en nombre de communications simultanées souscrit sur l'offre Business Internet Voix Série 2.

> OMC expert / Matériels et Limites / Niveau de service (onglet « Abonnés »)

#### Licence « Canaux VoIP » :

## ATTENTION, ces « Canaux VoIP » sont les DSP qui devront être partagés entre le faisceau IP et les postes IP (s'il y a des postes IP), le partage est décrit paragraphe 5.3.

Les valeurs « Autorisé par clé logicielle » et « Réellement activé » doivent permettre de répondre au besoin souscrit par le client sur Business Internet Voix Série 2.

Le nombre de « canaux VoIP » et de « Lignes réseau IP » doit être au minimum identique pour que le faisceau IP puisse répondre au besoin souscrit par le client sur Business Internet Voix Série 2.

Le nombre de « canaux VoIP » ne doit pas être inférieur au nombre de « Lignes réseau IP » pour que le faisceau IP puisse répondre au besoin souscrit par le client sur Business Internet Voix Série 2.

|                                 | te) Multi-site | Servio       | es système |
|---------------------------------|----------------|--------------|------------|
|                                 |                | Autorisé par | Réellement |
| isateurs UA                     |                | 140          | 140        |
| lisateurs analogiques           |                | 130          | 130        |
| lisateurs IP Dans ce            |                | 30           | 30         |
| isateurs Clic'Line il y a 48    | B canaux IP    | 20           | 20         |
| ísateurs DECT (I                | DSP)           | 25           | 25         |
| isateurs Mobile IP              |                | 10           | 10         |
| lisateurs Open SIP              |                | 30           | 30         |
| naux VolP                       |                | 48           | 48         |
| mbre d'usagers On Demand        |                | 0            | 0          |
| sion de Release My TeamWork     |                | 0            | 0          |
| rts audio My TeamWork           |                | 0            | 0          |
| rts données My TeamWork         |                | 0            | 0          |
| agers mobiles pour un téléphone |                | 20           | 20         |
| agers mobiles pour Windows      |                | 20           | 20         |
| agers mobiles pour Nokia        |                | 20           | 20         |
| ts Fax Server                   |                | 0            | 0          |
|                                 |                | -Po          | ostes      |

#### > OMC expert / Matériels et Limites / Niveau de service (onglet «Multi-site »)

#### Licence «Lignes réseau IP» :

Les valeurs « Autorisé par clé logicielle » et « Réellement activé » doivent permettre de répondre au besoin souscrit par le client sur Business Internet Voix Série 2.

Le nombre de « canaux VoIP » et de « Lignes réseau IP » doit être au minimum identique pour que le faisceau IP puisse répondre au besoin souscrit par le client sur Business Internet Voix Série 2.

Le nombre de « canaux VoIP » ne doit pas être inférieur au nombre de « Lignes réseau IP » pour que le faisceau IP puisse répondre au besoin souscrit par le client sur Business Internet Voix Série 2.

| liveau de services                                                                                                    |             | - 100  |                    |                    |                  | ×                    |  |
|----------------------------------------------------------------------------------------------------|-------------|--------|--------------------|--------------------|------------------|----------------------|--|
| Messagerie                                                                                                    | vocale      | G      | estion centralisée |                    |                  | СТІ                  |  |
| Abonnés                                                                                                    | Abonnés (   | suite) | Multi-site         |                    | Service          | s système            |  |
|                                                                                                    |             |        |                    | Autoris<br>clé log | é par<br>icielle | Réellement<br>activé |  |
| Service téléphoniqu                                                                                                    | e ISVPN     |        |                    | Valide             |                  | Valide               |  |
| Protocole téléphonia                                                                                                    | que QSIG+   |        |                    | Valide             | :                | Valide               |  |
| Canaux B                                                                                                    |             |        |                    | 40                 |                  | 40                   |  |
| Lignes réseau IP                                                                                                    |             |        |                    | 48                 |                  | 48                   |  |
| Proxy H323                                                                                                    |             |        | 1                  | Invalio            | le               | Invalide             |  |
| 2 canaux B pour ca                                                                                                    | rtes mixtes |        |                    | 48                 |                  | 48                   |  |
| Dans cet exemple, il y a une licence 48 Lignes réseau<br>IP, qui permet de configurer jusqu'à 48 canaux IP pour<br>le faisceau. |             |        |                    |                    |                  |                      |  |
|                                                                                                    |             |        |                    | /                  | Accès Ex         | ternes               |  |
|                                                                                                    |             |        |                    |                    |                  |                      |  |
|                                                                                                    |             |        |                    |                    |                  |                      |  |
|                                                                                                    |             |        |                    |                    |                  |                      |  |
|                                                                                                    |             |        |                    |                    |                  |                      |  |
| ОК                                                                                                    | Annuler     |        |                    |                    |                  |                      |  |

## 5.2 Configuration des paramètres LAN/IP

A configurer en fonction du plan d'adressage définie pour le LAN voix chez le client.

Rappel : ce document traite du cas d'installation en 802.3

> OMC expert / Matériels et Limites / Configuration LAN\_IP (onglet « configuration LAN »)

| Routage                       | Affectation de Priorité  |            | DNS/DHCP                    |                               |                      |
|-------------------------------|--------------------------|------------|-----------------------------|-------------------------------|----------------------|
| Configuration LAN             | Cartes                   | Adress     | e IP pour PPP               |                               |                      |
| Données                       |                          |            |                             | _                             |                      |
| Sur le LAN normal (tram       | es 802.3)                | >          |                             |                               |                      |
| 🔘 Utiliser la priorité sans V | LAN (802.1p, VLAN Id=0)  | Ī          |                             |                               |                      |
| 🔘 Utiliser VLAN (802.1p, 8    | 302.1Q)                  |            |                             |                               |                      |
| Identifiant VLAN              |                          | 2          | *<br>*                      |                               |                      |
| Adresse IP du Réseau          | 172                      | 16.1       | . 0                         |                               |                      |
| Masque de sous-réseau         | 255                      | . 255 . 29 | 55 . 0                      |                               |                      |
| Adresse implicite du routeu   | r 172                    | . 16 . 1   | . 254                       |                               |                      |
| 🔲 Utiliser adresse IP de co   | onfiguration             |            |                             |                               |                      |
| Adresse IP de configuration   | n 🗌                      | ]          |                             |                               |                      |
|                               |                          |            | $\backslash \setminus$      |                               |                      |
| Adresse IP du Bouteur/No      | m de Domaine             |            | configurer le               | masque et l                   | 'adress              |
|                               |                          |            | du routeur.                 |                               |                      |
| Carte Accès Internet co       | omme routeur             |            | dans cet exe<br>la Business | emple, l'adre<br>Livebox dans | ⊧sses I⊦<br>s le LAI |
| Voix                          |                          |            | voix est 172.               | .16.1.254 /24                 | 4<br>1               |
| Utiliser le même LAN/VI       | LAN que les donneés      |            |                             |                               |                      |
| O Utiliser un VLAN dédié      |                          |            |                             |                               |                      |
| Identifiant VLAN              |                          | 3          | × ·                         |                               |                      |
| Adresse IP du Pésegu          |                          |            |                             |                               |                      |
| Maegue de seus réseau         |                          |            |                             |                               |                      |
| Masque de sous-reseau         |                          |            |                             |                               |                      |
| Adresse implicite du routeu   |                          |            | ·                           |                               |                      |
|                               | P dans l'onglet suivant  |            |                             |                               |                      |
| Veuillez vérifier les adresse | on dans rongice sarvane. |            |                             |                               |                      |

A configurer en fonction du plan d'adressage défini pour le LAN voix chez le client.

#### Rappel : ce document traite du cas d'installation en 802.3

> OMC expert / Matériels et Limites / Configuration LAN\_IP (onglet « Cartes »)

#### Pour information, cette configuration est présente dans la «Préconfiguration\_OBS».

| Configuration LAN       Cartes       Adresse IP pour PPP         Carte       LAN       Adresses IP       Nom de la passerelle VoIP         Carte       LAN       Adresses IP       Nom de la passerelle VoIP         CPU Maître       Lan       172.16.1.1       alize         CPU Maître (Vox)       Lan       172.16.1.1       alize         CPU Maître       Lan       172.16.1.1       alize         VoIP (Maître)       Lan       172.16.1.1       alize         Non utilisé       Lan       Configurer l'adresse IP de la CPU dans cet exemple l'adresse IP de la CPU est 172.16.1.1         Non utilisé       Lan       Lan       Adresse IP du la certe est 172.16.1.1         Légende:       Adresse IP du la colonne 'LAN' indiquent quel LAN à utiliser selon la légende suivante.       IP du masque sous-réseau         Légende:       Adresse IP du la voix       IP du masque sous-réseau         Légende:       Adresse IP du la voix       IP du masque sous-réseau                                                                                                    | Routage                                                                                                    |                                                  | Affectation                                 | n de Prior                                           | rité                                                         | DNS/DHC                                                                             | P        |
|----------------------------------------------------------------------------------------------------|----------------------------------------------------------------------------------------------------|--------------------------------------------------|---------------------------------------------|------------------------------------------------------|--------------------------------------------------------------|-------------------------------------------------------------------------------------|----------|
| Carte       LAN       Adresses IP       Nom de la passerelle VoIP         CPU Maître       172. 16. 1. 1       alize         CPU Maître (Voix)       172. 16. 1. 1       alize         Accès Internet       172. 16. 1. 1       alize         VolP (Maître)       172. 16. 1. 1       alize         Non utilisé       172. 16. 1. 1       alize         Non utilisé       172. 16. 1. 1       alize         Non utilisé       1       172. 16. 1. 1         Non utilisé       1       172. 16. 1. 1         Non utilisé       1       1         Non utilisé       1       1         Non utilisé       1       1         Les adresses IP dans le tableau ci-dessus doivent être associées au LAN approprié. Les icones dans la colonne 'LAN' indiquent quel LAN à utiliser selon la légende:         Légende:       Adresse IP du Réseau       IP du masque sous-réseau         I_       LAN/VLAN principal (données)       172.16.1.0       255.255.255.0         IVLAN dédié à la voix                                                                                                    | Configuration LAN                                                                                                    |                                                  | Ca                                          | artes                                                |                                                              | Adresse IP pour PP                                                                  | P        |
| CPU Maître       Intervention       Intervention       I                                                                                                    | Carte                                                                                                    | LAN                                              | Adress                                      | es IP                                                | Nom de                                                       | e la passerelle Vol                                                                 | P        |
| CPU Maître (Voix)       172.16.1.1         Accès Internet       172.16.1.247         VolP (Maître)       172.16.1.1         Non utilisé       172.16.1.1         Non utilisé       172.16.1.1         Non utilisé       172.16.1.1         Non utilisé       172.16.1.1         Non utilisé       172.16.1.1         Non utilisé       16.1.1         Non utilisé       16.1.1         Non utilisé       16.1.1         Non utilisé       16.1.1         Les adresses IP dans le tableau ci-dessus doivent être associées au LAN approprié. Les icones dans la colonne 'LAN' indiquent quel LAN à utiliser selon la légende suivante.         Légende:       Adresse IP du Réseau         IP du masque sous-réseau       172.16.1.0         255.255.255.0       172.16.1.0         IP du masque sous-réseau       172.16.1.0                                                                                                    | CPU Maître                                                                                                    | 4                                                | 172. 16                                     | . 1. 1                                               | alize                                                        |                                                                                     |          |
| Accès Internet       Internet       Intere                                                                                                    | CPU Maître (Voix)                                                                                                    | -                                                | 172.16                                      | 1.1                                                  |                                                              |                                                                                     |          |
| VoIP (Maître)       Image: 172.16.1.1       aliz         Non utilisé       Image: 172.16.1.1       aliz         Non utilisé       Image: 172.16.1.1       aliz         Non utilisé       Image: 172.16.1.1       configurer l'adresse IP de la CPU dans cet exemple l'adresse IP de la CPU est 172.16.1.1         Les adresses IP dans le tableau ci-dessus doivent être associées au LAN approprié. Les icones dans la colonne 'LAN' indiquent quel LAN à utiliser selon la légende suivante.         Légende:       Adresse IP du Réseau       IP du masque sous-réseau         Image: LAN/VLAN principal (données)       172.16.1.0       255.255.255.0         Image: VLAN dédié à la voix       Image: Image: Ima                                                                                                    | Accès Internet                                                                                                    | <b>_</b>                                         | 172. 16.                                    | 1.247                                                |                                                              |                                                                                     |          |
| Non utilisé       Image: Configurer l'adresse IP de la CPU dans cet exemple l'adresse IP de la CPU dans cet exemple l'adresse IP de la CPU est 172.16.1.1         Les adresses IP dans le tableau ci-dessus doivent être associées au LAN approprié. Les icones dans la colonne 'LAN' indiquent quel LAN à utiliser selon la légende:       Adresse IP du Réseau         Légende:       Adresse IP du Réseau       IP du masque sous-réseau         Image: LAN/VLAN principal (données)       172.16.1.0       255.255.255.0         Image: VLAN dédié à la voix       Image: Image: Im                                                                                                    | VoIP (Maître)                                                                                                    | –₽                                               | 172. 16                                     | . 1. 1                                               | aliz                                                         |                                                                                     |          |
| Non utilisé       Image: Configurer l'adresse IP de la CPU dans cet exemple l'adresse IP de la CPU dans cet exemple l'adresse IP de la CPU dans cet exemple l'adresse IP de la CPU est 172.16.1.1         Les adresses IP dans le tableau ci-dessus doivent être associées au LAN approprié. Les icones dans la colonne 'LAN' indiquent quel LAN à utiliser selon la légende suivante.       Image: Construction of the construction of the con | Non utilisé                                                                                                    | <b>_</b>                                         |                                             |                                                      |                                                              |                                                                                     |          |
| Non utilisé       La       configurer l'adresse IP de la CPU         Non utilisé       La       configurer l'adresse IP de la CPU         Non utilisé       La       configurer l'adresse IP de la CPU         Non utilisé       Las adresses IP dans le tableau ci-dessus doivent être associées au LAN approprié. Les icones dans la colonne 'LAN' indiquent quel LAN à utiliser selon la légende suivante.         Légende:       Adresse IP du Réseau       IP du masque sous-réseau         Lan/VLAN principal (données)       172.16.1.0       255.255.255.0         Convertingent de la voix                                                                                                    | Non utilisé                                                                                                    | -                                                |                                             |                                                      |                                                              |                                                                                     |          |
| Non utilisé       Image: Configurer l'adresse IP de la CPU dans cet exemple l'adresse IP de la CPU est 172.16.1.1         Les adresses IP dans le tableau ci-dessus doivent être associées au LAN approprié. Les icones dans la colonne 'LAN' indiquent quel LAN à utiliser selon la légende:       Adresse IP du Réseau       IP du masque sous-réseau         Légende:       Adresse IP du Réseau       IP du masque sous-réseau         Image: VLAN dédié à la voix       Image: Image: I                                                                                         | Non utilisé                                                                                                    | <b>_</b>                                         |                                             |                                                      | /                                                            |                                                                                     |          |
| Non utilisé       L         dans cet exemple l'adresse IP de la CP est 172.16.1.1         Les adresses IP dans le tableau ci-dessus doivent être associées au LAN approprié. Les icones dans la colonne 'LAN' indiquent quel LAN à utiliser selon la légende suivante.         Légende:       Adresse IP du Réseau         Légende:       Adresse IP du Réseau         LAN/VLAN principal (données)       172.16.1.0         VLAN dédié à la voix                                                                                                    | Non utilisé                                                                                                    | <b>_</b>                                         |                                             | config                                               | jurer l'ad                                                   | resse IP de la CP                                                                   | U<br>    |
| Les adresses IP dans le tableau ci-dessus doivent être associées au LAN approprié. Les icones dans la colonne 'LAN' indiquent quel LAN à utiliser selon la légende suivante.         Légende:       Adresse IP du Réseau         Légende:       Adresse IP du Réseau         LAN/VLAN principal (données)       172.16.1.0         VLAN dédié à la voix                                                                                                    | Non utilisé                                                                                                    | –₽                                               |                                             | dans (                                               | cet <b>exen</b>                                              | nple l'adresse IP                                                                   | de la CP |
| LAN/VLAN principal (données)         172.16.1.0         255.255.255.0           C         VLAN dédié à la voix                                                                                                    | Les adresses IP dans l<br>approprié. Les icones o<br>légende suivante.                                                    | e tableau<br>Jans la ci                          | L<br>u ci-dessus<br>olonne 'LAl             | doivent (<br>N' indique                              | être associ<br>ent quel LA                                   | ées au LAN<br>N à utiliser selon la                                                 |          |
| 🖉 VLAN dédié à la voix                                                                                                    | Les adresses IP dans l<br>approprié. Les icones o<br>légende suivante.<br>Légende:                                        | e tableau<br>Jans la ci                          | L<br>olonne 'LAI<br>A<br>F                  | doivent (<br>N' indique<br>Adresse IF<br>Réseau      | être associ<br>ent quel LA<br>P du                           | ées au LAN<br>N à utiliser selon la<br>IP du masque<br>sous-réseau                  |          |
| ÷                                                                                                    | Les adresses IP dans li<br>approprié. Les icones o<br>légende suivante.<br>Légende:<br>LAN/VLAN prir                      | e tableau<br>Jans la ci<br>ncipal (do            | L<br>olonne 'LAI<br>A<br>B<br>onnées)       | doivent (<br>N' indique<br>Adresse IF<br>Réseau      | être associ<br>ent quel LA<br>P du<br>72.16.1.0              | ées au LAN<br>N à utiliser selon la<br>IP du masque<br>sous-réseau<br>255.255.255.0 |          |
|                                                                                                    | Les adresses IP dans la<br>approprié. Les icones o<br>légende suivante.<br>Légende:<br>LAN/VLAN prir                      | e tableau<br>dans la ci<br>ncipal (do<br>la voix | L<br>olonne 'LAI<br>A<br>pnnées)            | doivent (<br>N' indique<br>Adresse IF<br>Réseau<br>1 | être associ<br>ent quel L <sup>4</sup><br>P du<br>172.16.1.0 | ées au LAN<br>N à utiliser selon la<br>IP du masque<br>sous-réseau<br>255.255.255.0 |          |
|                                                                                                    | Les adresses IP dans la<br>approprié. Les icones o<br>légende suivante.<br>Légende:<br>LAN/VLAN prir<br>VLAN dédié à l    | e tableau<br>dans la ci<br>ncipal (do            | u ci-dessus<br>olonne 'LAI<br>A<br>pnnées)  | doivent (<br>N' indique<br>Adresse IF<br>Réseau<br>1 | être associ<br>ent quel LA<br>P du<br>172.16.1.0             | ées au LAN<br>N à utiliser selon la<br>IP du masque<br>sous-réseau<br>255.255.255.0 |          |
|                                                                                                    | Les adresses IP dans la<br>approprié. Les icones d<br>légende suivante.<br>Légende:<br>LAN/VLAN prir                      | e tableau<br>dans la ci<br>ncipal (do            | L<br>olonne 'LAI<br>A<br>ponnées)           | doivent (<br>N' indique<br>Adresse IF<br>Réseau<br>1 | être associ<br>ent quel L <sup>4</sup><br>P du<br>172.16.1.0 | ées au LAN<br>N à utiliser selon la<br>IP du masque<br>sous-réseau<br>255.255.255.0 | -        |
|                                                                                                    | Les adresses IP dans la<br>approprié. Les icones d<br>légende suivante.<br>Légende:<br>LAN/VLAN prir<br>VLAN dédié à l    | e tableau<br>Jans la ci<br>ncipal (do            | u ci-dessus<br>olonne 'LAI<br>A<br>ponnées) | doivent (<br>N' indique<br>Adresse IF<br>Réseau<br>1 | être associ<br>ent quel LA<br>P du<br>72.16.1.0              | ées au LAN<br>N à utiliser selon la<br>IP du masque<br>sous-réseau<br>255.255.255.0 | -        |
|                                                                                                    | Les adresses IP dans la<br>approprié. Les icones d<br>légende suivante.<br>Légende:<br>LAN/VLAN prir<br>OP VLAN dédié à l | e tableau<br>dans la ci<br>ncipal (do            | L<br>olonne 'LAI<br>A<br>pnnées)            | doivent (<br>N' indique<br>Adresse IF<br>Réseau      | être associ<br>ent quel LA<br>P du<br>172.16.1.0             | ées au LAN<br>N à utiliser selon la<br>IP du masque<br>sous-réseau<br>255.255.255.0 | ]        |
|                                                                                                    | Les adresses IP dans l<br>approprié. Les icones o<br>légende suivante.<br>Légende:<br>LAN/VLAN prir<br>VLAN dédié à l     | e tableau<br>Jans la ci<br>ncipal (do            | u ci-dessus<br>olonne 'LAI<br>A<br>ponnées) | doivent (<br>N' indique<br>Adresse IF<br>Réseau<br>1 | être associ<br>ent quel LA<br>P du<br>72.16.1.0              | ées au LAN<br>N à utiliser selon la<br>IP du masque<br>sous-réseau<br>255.255.255.0 | -        |
|                                                                                                    | Les adresses IP dans l<br>approprié. Les icones o<br>légende suivante.<br>Légende:<br>LAN/VLAN prir<br>VLAN dédié à l     | e tableau<br>dans la ci<br>ncipal (do            | L<br>olonne 'LAI<br>A<br>pnnées)            | doivent (<br>N' indique<br>Adresse IF<br>Réseau      | être associ<br>ent quel LA<br>P du<br>172.16.1.0             | ées au LAN<br>N à utiliser selon la<br>IP du masque<br>sous-réseau<br>255.255.255.0 |          |
|                                                                                                    | Les adresses IP dans la<br>approprié. Les icones d<br>légende suivante.<br>Légende:<br>LAN/VLAN prir<br>VLAN dédié à l    | e tableau<br>Jans la ci<br>ncipal (do            | L<br>olonne 'LAI<br>A<br>ponnées)           | doivent (<br>N' indique<br>Adresse IF<br>Réseau      | être associ<br>ent quel L <sup>4</sup><br>P du<br>.72.16.1.0 | ées au LAN<br>N à utiliser selon la<br>IP du masque<br>sous-réseau<br>255.255.255.0 |          |
|                                                                                                    | Les adresses IP dans l<br>approprié. Les icones o<br>légende suivante.<br>Légende:<br>LAN/VLAN prir<br>VLAN dédié à l     | e tableau<br>dans la ci<br>ncipal (do            | u ci-dessus<br>olonne 'LAI<br>A<br>ponnées) | doivent (<br>N' indique<br>Adresse IF<br>Réseau      | être associ<br>ent quel L <sup>4</sup><br>P du<br>172.16.1.0 | ées au LAN<br>N à utiliser selon la<br>IP du masque<br>sous-réseau<br>255.255.255.0 | -        |

Attention, sans l'utilisation de la « Préconfiguration\_OBS », il convient de personnaliser le DHCP pour les postes IP, si nécessaire.

### 5.3 Configurer le faisceau VolP

A configurer en fonction du nombre de canaux de communication simultané souscrit par le client sur l'offre « Business Internet Voix Série 2 ».

Rappel : la PowerCPU EE intègre 16 DSP (soumis à licence « Canaux VoIP ») par défaut, au-delà, une carte Armada 32 DSP est nécessaire.

Rappel : Les 16 DSP intégrés et les 32 de la carte Armada ne sont pas gratuits, leurs utilisations sont soumis aux licences « Canaux VoIP » décrites au paragraphe 5.1

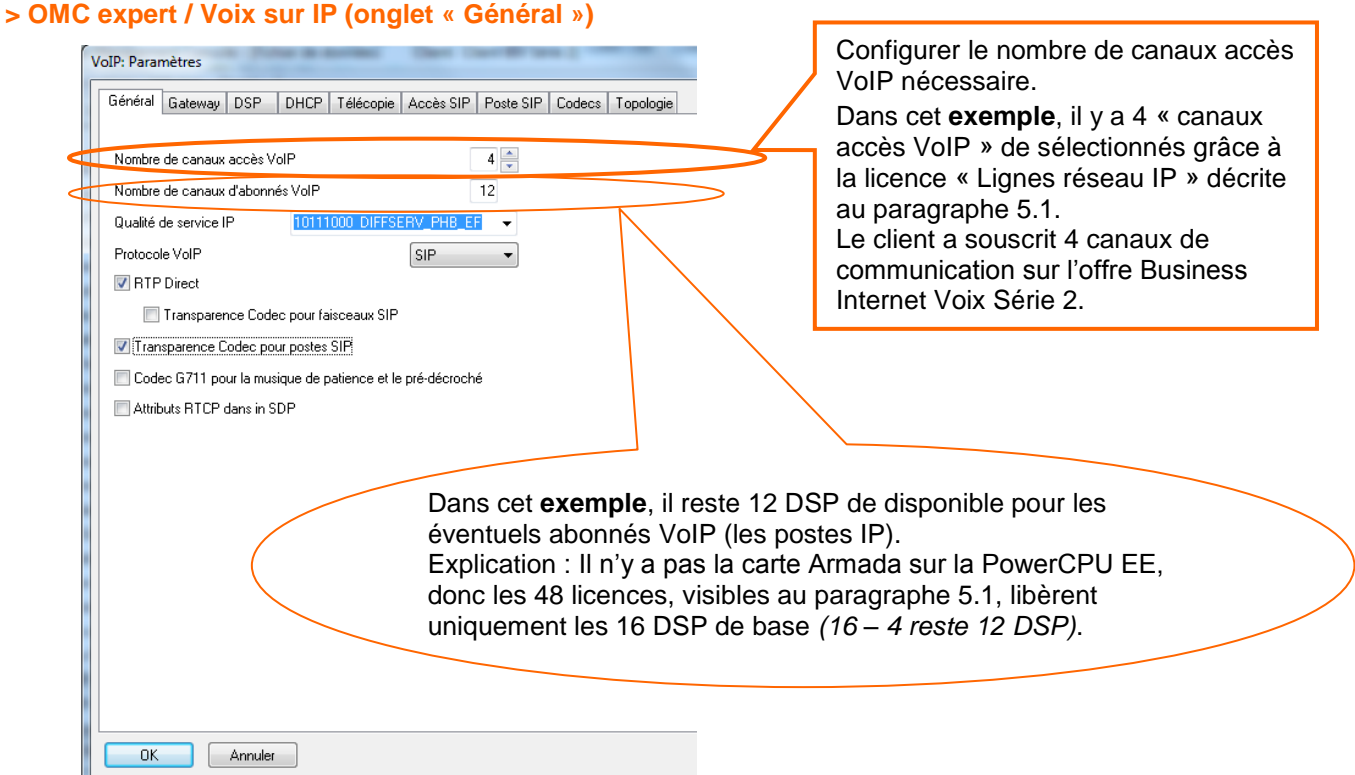

Vérifier la prise en compte de la programmation des canaux VoIP

> OMC expert / Lignes Externes / Tableau des accès externes

| Т | ableau des accè                                    | s externes                                                                                                    |                                                                                                    |                                                                |                                                                   |   |
|---|----------------------------------------------------|----------------------------------------------------------------------------------------------------|----------------------------------------------------------------------------------------------------|----------------------------------------------------------------|-------------------------------------------------------------------|---|
| T | Adr.Phy.     01-009-01     01-010-01     95-001-01 | s externes<br>Type d'accès<br>T0<br>T0<br>VolP<br>Dans notre ex<br>lire que le non<br>accès VolP co<br>nombre de can<br>sélectionnés p | Identif.<br>N001<br>N002<br>V001<br>emple, on p<br>obre de cana<br>prrespond au<br>naux accès<br>précédemme | Nbre canaux<br>2<br>2<br>4<br>Deut<br>aux<br>J<br>VoIP<br>ent. | Effacer<br>Détails<br>Pour les « Détails »,<br>voir page suivante | > |
|   | Retour                                             |                                                                                                    |                                                                                                    |                                                                |                                                                   |   |

Sélectionner le type de réseau utilisé

| Adr.Phy.<br>95-001-01  | Type<br>VolP                            | Identif.<br>V001 | VoIP-Can.   | ▼ Répertoire                                                       |
|------------------------|-----------------------------------------|------------------|-------------|--------------------------------------------------------------------|
| Compteurs of CPT part. | de taxation                             | RàZ              |             | viég. d. liais.                                                    |
| CPT cumul              | 0                                       |                  |             | Dans les « Détails » on retrouve<br>le nombre de canaux accès VoIF |
| Hors ser               | vice (logique)<br>public<br>VCOLP perso | nnalisé Séle     | ectionner « | Réseau public »                                                    |
|                        |                                         |                  |             |                                                                    |

> OMC expert / Lignes Externes / Tableau des accès externes (Détails)

Affecter les canaux VoIP dans le faisceau principal

#### > OMC expert / Lignes externes / Liste des faisceaux

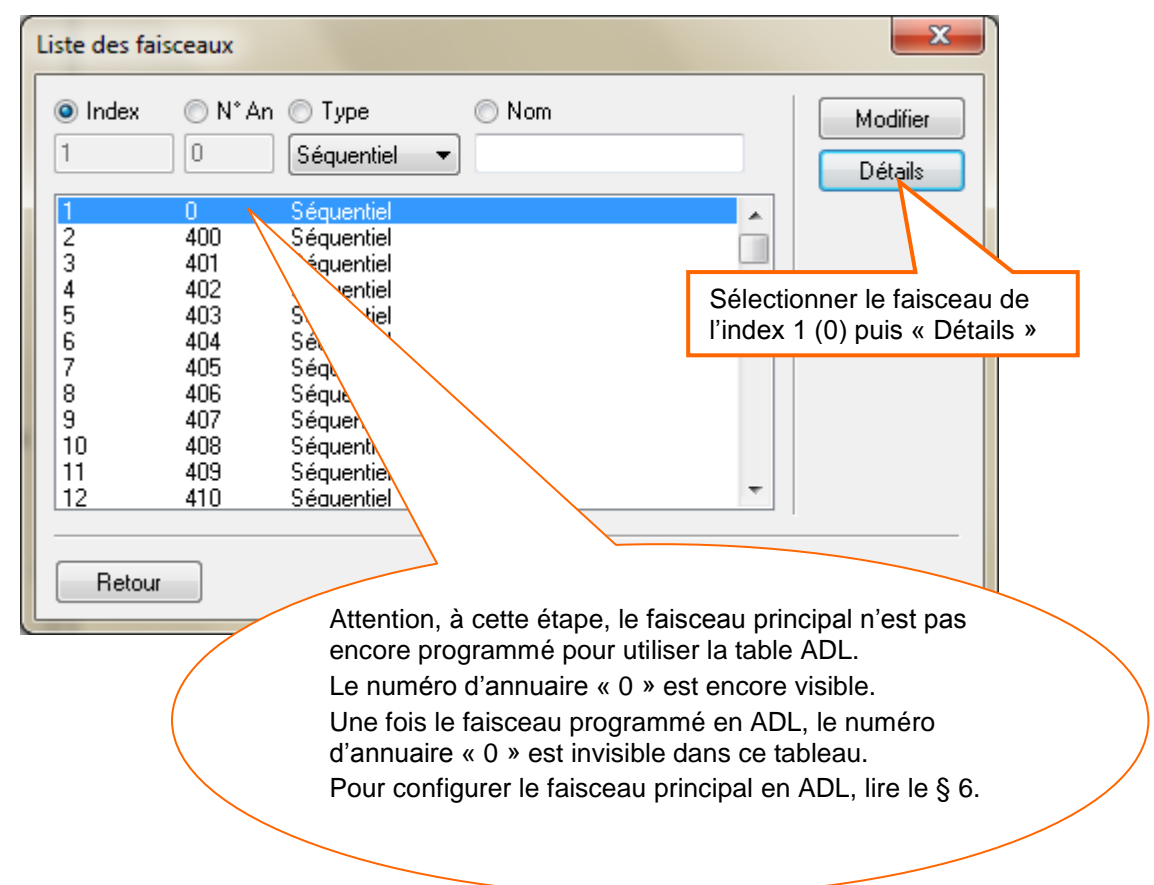

#### > OMC expert / Lignes externes / Liste des faisceaux (Détails du faisceau sélectionné)

| Adr.Phy.     Type d'accès     Identif.     Nbre canaux     4     Ajouter       95-001-01     VoIP     V001     4     Effacer | Faisceaux : de<br>Index<br>1 | étails<br>N° An  | Type<br>Séquentiel     | Nom                                                           |
|----------------------------------------------------------------------------------------------------|------------------------------|------------------|------------------------|---------------------------------------------------------------|
| Modifier<br>Haut<br>Bas<br>Viais.                                                                                            | Adr.Phy.                     | Type d'a<br>VolP | accès Identif.<br>V001 | Nbre canaux 4 Ajouter<br>4 Effacer<br>Modifier<br>Haut<br>Bas |

## 6 La configuration du plan de numérotation de l'IPBX e-diatonis / MCO

Il s'agit de programmations classiques et connues, mais nécessaires.

faisceau avec les accès VoIP nécessaire.

Configurer le Numéro d'installation en fonction des données spécifiques à l'abonnement du client pour la mise en service de l'offre Business Internet Voix Série 2.

#### > OMC expert / Plan de Numérotation / Numéros d'installation

| ſ | Numéros d'installation         |           |                                     |
|---|--------------------------------|-----------|-------------------------------------|
|   | Numéro d'installation          | 123456789 |                                     |
|   | Préfixe pour internat.         | 88        |                                     |
|   | Code du pays                   | 33        |                                     |
|   | Préfixe inter-zones            | 0         | Renseigner le numéro d'installation |
|   | Code inter-zones               |           | Dans cet <b>exemple</b> = 123456789 |
|   | Préfixe rappel                 | 0         |                                     |
|   | Numéro d'appelant personnalisé |           |                                     |
|   | Numéro d'installation privée   |           |                                     |
|   | Préfixe du niveau 2 privée     |           |                                     |
|   | Code du niveau 2 privée        |           |                                     |
|   | Préfixe du niveau 1 privée     |           |                                     |
|   | Code du niveau 1 privée        |           |                                     |
|   | Préfixe échapp. VPN à effacer  |           |                                     |
|   |                                | L         |                                     |
|   |                                |           |                                     |

Configurer le faisceau principal en « ADL » dans le plan de numérotation interne

> OMC expert / Plan de Numérotation / Plans de numérotation (onglet Plan de numérotation interne)
Pour information, cette configuration est présente dans la «Préconfiguration\_OBS».

#### - étape 1 :

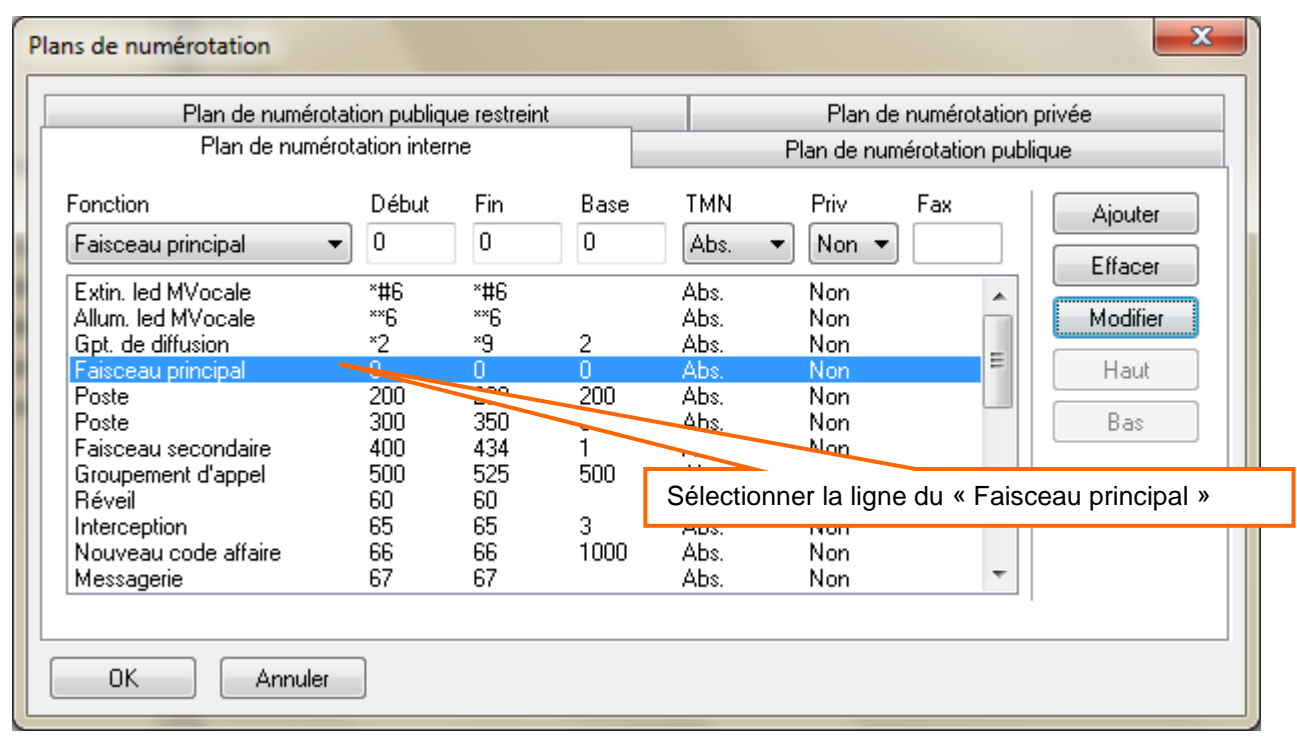

#### - étape 2 :

| Plan de numé                                                                        | rotation inter          | ne               |           |                      | Plan de numé      | rotation public | que         |
|-------------------------------------------------------------------------------------|-------------------------|------------------|-----------|----------------------|-------------------|-----------------|-------------|
| onction                                                                             | Début                   | Fin              | Base      | TMN                  | Priv              | Fax             | Ajouter     |
| Faisceau principal                                                                  | ▼ 0                     | 0                | ADL       | Abs.                 | ▼ Non ▼           |                 | Effacer     |
| Extin. led MVocale<br>Allum. led MVocale<br>Gpt. de diffusion                       | *#6<br>**6<br>*2        | *#6<br>**6<br>*9 | 2         | Abs.<br>Abs.<br>Abs. | Non<br>Non<br>Non | <u> </u>        | Modifier    |
| Faisceau principal<br>Poste<br>Poste                                                | 0<br>200<br>300         | 0<br>299<br>350  | ADL<br>10 | Abs.<br>Abs.<br>Abs. | Non<br>Non<br>Non |                 | Haut<br>Bas |
| Faisceau secondaire<br>Groupement d'appel<br>Réveil                                 | 400<br>500<br><u>60</u> | AL               |           | Abs.<br>Abs.<br>Abs. | Non<br>Non<br>Non |                 |             |
| Interception<br>Nouveau code a<br>Résultat : le faisceau est en ADL                 |                         |                  |           |                      |                   |                 |             |
| Messagerie Rappel : on ne peut pas écrire directement « ADL » dans la case « Base » |                         |                  |           |                      |                   |                 |             |

Configurer le « Plan de numérotation publique » en fonction des données spécifique à l'abonnement du client pour la mise en service de l'offre Business Internet Voix Série 2.

#### > OMC expert / Plan de Numérotation / Plans de numérotation (onglet Plan de numérotation publique)

| Plans de numérotation                                                                                                    | ×                                                                                                    |
|----------------------------------------------------------------------------------------------------|----------------------------------------------------------------------------------------------------|
| Plan de numérotation publique restreint                                                                                          | Plan de numérotation privée                                                                                |
| Plan de numérotation interno                                                                                                    | Plan de numérotation publique                                                                              |
| Fonction Début Fin Base<br>Appel opérateur ▼ 234567{ 234567{ 9                                                                   | TMN Priv Fax Ajouter                                                                                       |
| Appel opérateur         23456789         23456789         9           Poste         23456790         23456799         100        | Abs. Non<br>Abs. Non Modifier                                                                              |
|                                                                                                    | Haut<br>Bas                                                                                                |
| Créer et renseigner les diff<br>fonctions des informations<br>Dans cet <b>exemple</b> , une ligu<br>ligne « poste » ont été créé | érentes lignes nécessaires en<br>fournis et les besoins du client.<br>ne « appel opérateur » et une<br>es. |
| OK Annuler                                                                                                    |                                                                                                    |

## 7 La configuration SIP de l'IPBX e-diatonis / MCO sur Business Internet Voix Série 2

#### 7.1 Configuration des paramètres IP

#### Menu « VoIP : Paramètres »

Configurer les paramètres VoIP pour un bon fonctionnement sur l'offre Business Internet Voix Série 2 > OMC expert / Voix sur IP / VoIP : paramètres (onglet Général)

|             | VoIP: Paramètres                                                                                                    |
|-------------|----------------------------------------------------------------------------------------------------|
|             | Général Gateway DSP DHCP Télécopie Accès SIP Poste SIP Codecs Topologie                                                                                                    |
| Sélectionne | er « RTP Direct » 🖉 accès VolP 🛛 🕹 🚔                                                                                                    |
| Sélectionne | rr « RTP Direct » in accès VolP 4<br>Qui de service IP 100111000 DIFFSERV_PHB_EF •<br>Proti ole VolP SIP •<br>RTP Direct •<br>Transparence Codec pour faisceaux SIP •<br>Codec G711 p 1a musique de patience et le pré-décroché<br>Attributs RTC • in SDP II est fortement recommandé d'implémenter la Qos sur le LAN du client.<br>Sélectionner « Transparence Codec pour postes SIP » |
|             | OK Annuler                                                                                                    |

Définir au choix l'utilisation de la temporisation de fin de numérotation ou bien l'utilisation de la table de fin de numérotation

> OMC expert / Voix sur IP / VoIP : paramètres (onglet Gateway)

|                         |                                               |                                                                              | VoIP:                                                       | Paramè                                                | tres                                                         |                                                                  |  |  |  |  |
|-------------------------|-----------------------------------------------|------------------------------------------------------------------------------|-------------------------------------------------------------|-------------------------------------------------------|--------------------------------------------------------------|------------------------------------------------------------------|--|--|--|--|
| Général Gateway         | DSP DHCP Téléco                               | pie Accès SIP                                                                | Poste SIP                                                   | Codecs                                                | Topologie                                                    |                                                                  |  |  |  |  |
| <b>3</b> • s            | Timeout de requête RAS                        | ì                                                                            |                                                             |                                                       |                                                              |                                                                  |  |  |  |  |
| 50 🔹 s                  | i0 🚔 s Timeout de présence du Gateway distant |                                                                              |                                                             |                                                       |                                                              |                                                                  |  |  |  |  |
| 500 s Timeout connexion |                                               |                                                                              |                                                             |                                                       |                                                              |                                                                  |  |  |  |  |
| 40 🔹 s                  | 40 s Timeout de requête H.245                 |                                                                              |                                                             |                                                       |                                                              |                                                                  |  |  |  |  |
| 5,0 🔺 s                 | H.323 : Timeout de fin de                     | e numérotation                                                               | >                                                           |                                                       |                                                              |                                                                  |  |  |  |  |
| 5060 Port so            | urce du signal des accès S                    | SIP                                                                          |                                                             |                                                       |                                                              |                                                                  |  |  |  |  |
| ✓ Table de fin de       | numérotation utilisée                         |                                                                              |                                                             |                                                       |                                                              |                                                                  |  |  |  |  |
| Activation Lick         | .ets                                          |                                                                              |                                                             |                                                       |                                                              |                                                                  |  |  |  |  |
|                         |                                               | Dans cet <b>ex</b><br>numérotatio<br>La tempo de<br>utilisée si le<br>table. | emple, on<br>n. <i>(coché ,</i><br>e fin de nu<br>numéro co | n utilise la<br><i>par défa</i><br>m = 5s (<br>omposé | a table de<br><i>ut dans la</i><br>valeur par<br>n'est pas i | fin de<br><i>cible OBS)</i><br>défaut) sera<br>identifié dans la |  |  |  |  |
|                         |                                               |                                                                              |                                                             |                                                       |                                                              |                                                                  |  |  |  |  |
| OK                      | Annuler                                       |                                                                              |                                                             |                                                       |                                                              |                                                                  |  |  |  |  |

#### > OMC expert / Voix sur IP / VoIP : paramètres (onglet DSP)

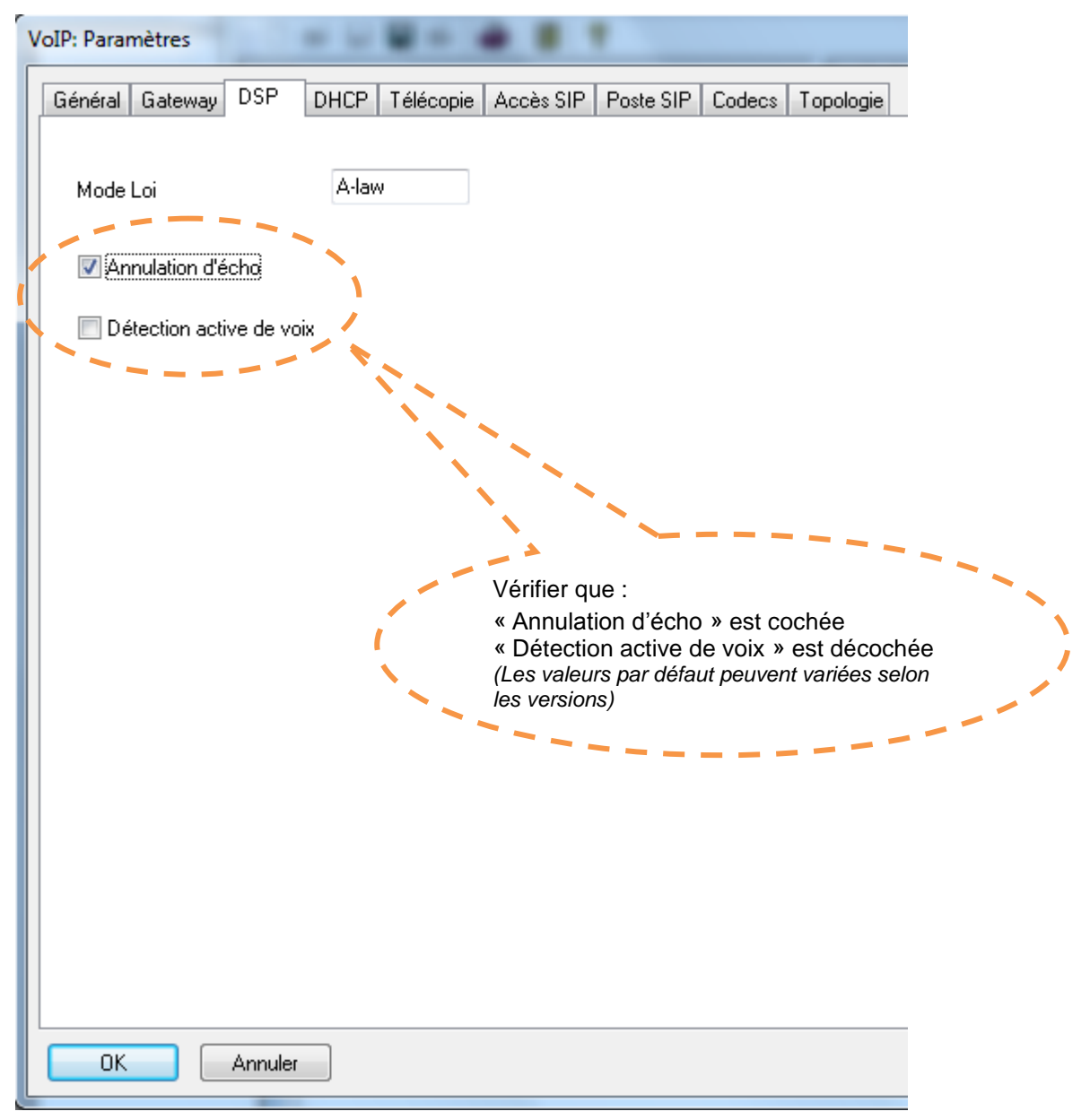

#### > OMC expert / Voix sur IP / VoIP : paramètres (onglet Accès SIP)

#### Pour information, cette configuration est présente dans la «Préconfiguration\_OBS».

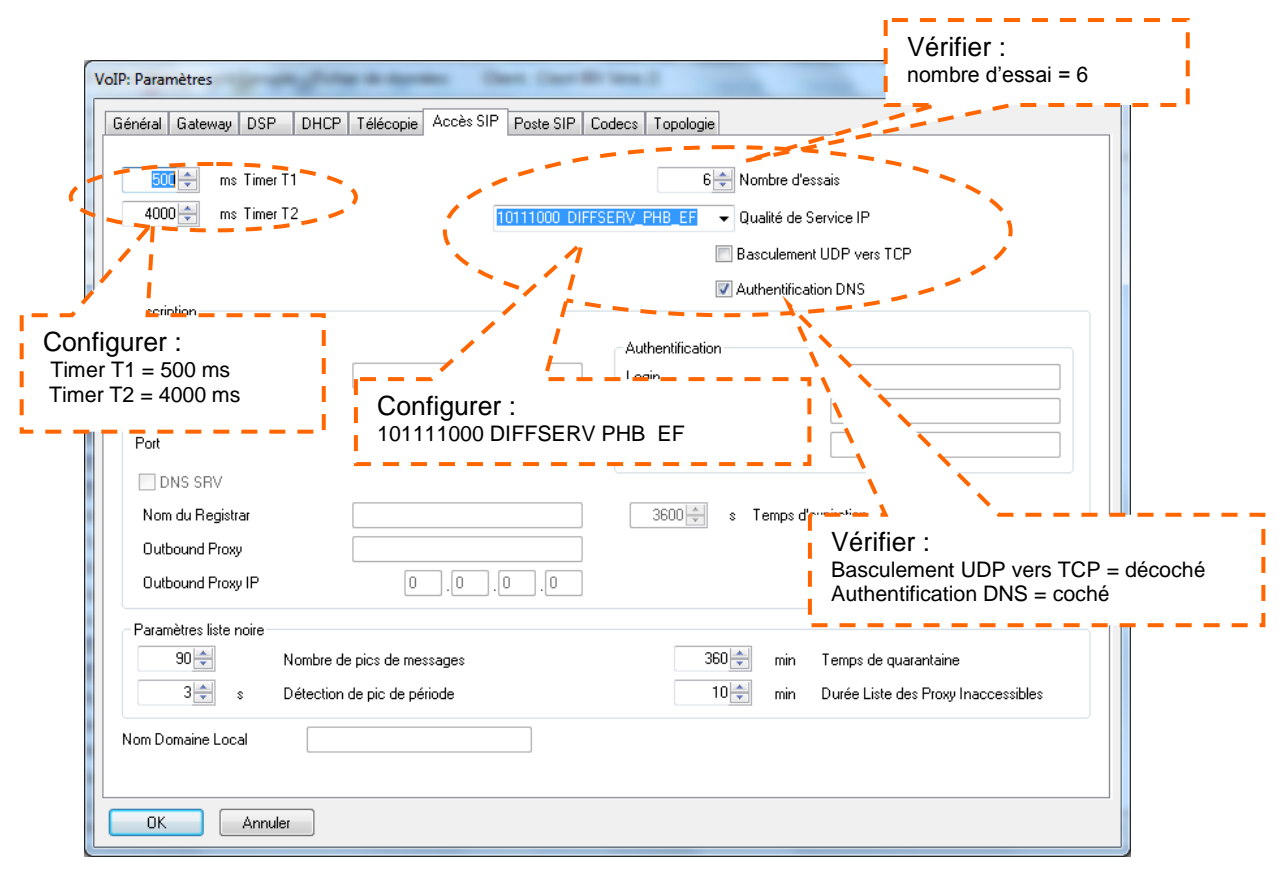

#### > OMC expert / Voix sur IP / VoIP : paramètres (onglet Codecs)

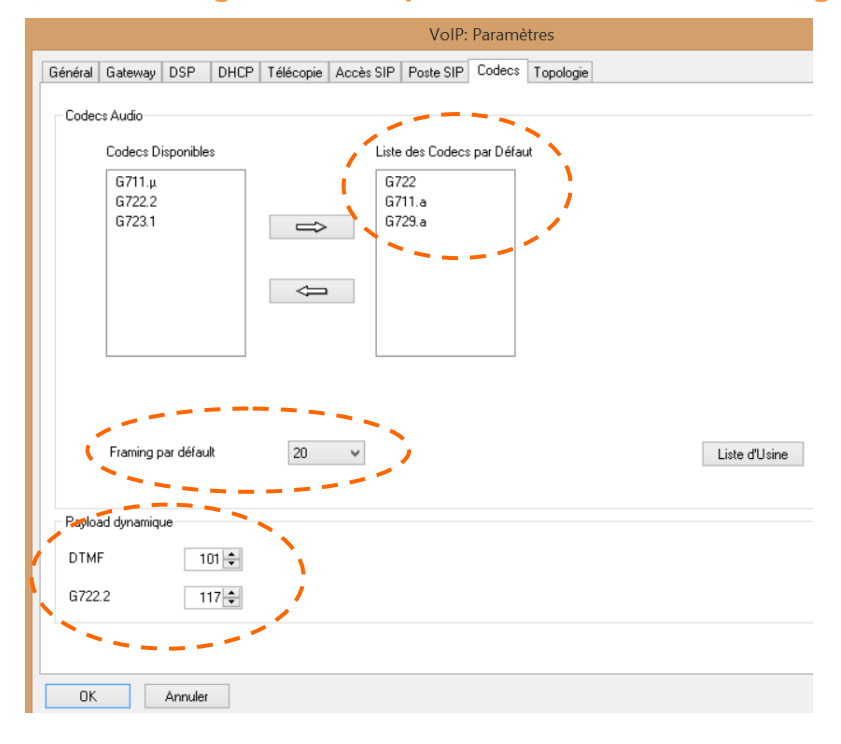

## 7.2 Configurer les tables Appel Direction Logique (ADL)

Selon les données spécifiques à l'abonnement du client pour la mise en service de Business Internet Voix Série 2

#### > OMC Expert / Plan de Numérotation / Appel Direction Logique

7.2.1 Configurer la « listes des faisceaux » ADL

> OMC expert / Plan de numérotation / Appel Direction Logique / Listes des faisceaux

Pour information, cette configuration est présente dans la «Préconfiguration\_OBS».

#### - étape 1 :

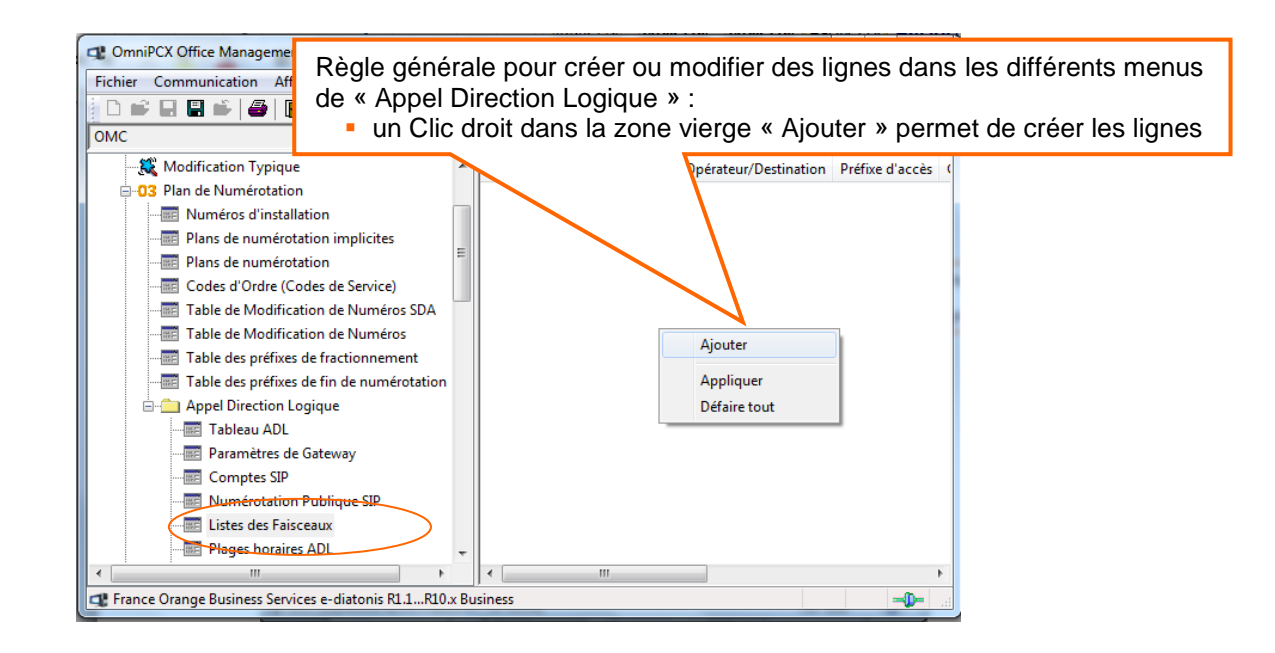

#### - étape 2 :

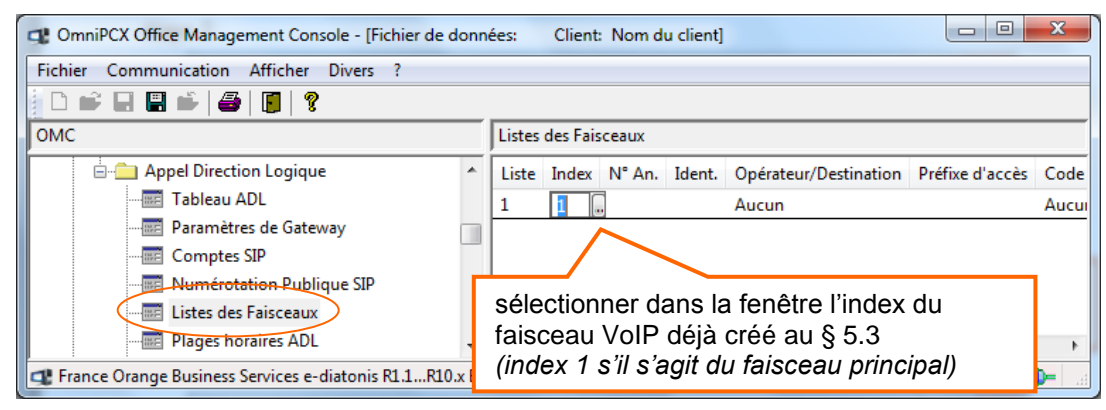

#### - étape 2 bis :

| OmniPCX Office Management Console - [Fichier de donn         | nées: Client: N | lom du client] |               |                | x         |   |
|--------------------------------------------------------------|-----------------|----------------|---------------|----------------|-----------|---|
| Fichier Communication Afficher Divers ?                      |                 |                |               |                |           |   |
| D 🗳 🖬 🖺 🎽   🚝   🦉                                            |                 |                |               |                |           |   |
| OMC                                                          | Listes des Fa   | isceaux        |               |                |           |   |
| 🚊 🧰 Appel Direction Logique                                  | ^ Liste Inde    | ĸ N° An.       | Ident.        | Opérate        | Préfixe   |   |
| Tableau ADL                                                  | 1 1             |                |               | Aucun          |           |   |
| Paramètres de Gateway                                        |                 |                |               |                |           |   |
|                                                              |                 |                |               |                |           |   |
| - Internation Publique SIP                                   |                 |                |               | (              |           |   |
| 💭 Listes des Faisceaux                                       |                 | ii n'y a j     | bas de nume   | ero d'annuaire | lorsque   |   |
| Plages horaires ADL                                          |                 | le faisce      | eau est en «  | ADL » dans le  | e plan de |   |
| France Orange Business Services e-diatonis R1.1R9.x Business | siness          | numéro         | tation intern | e.             |           | _ |

7.2.2 Configurer la « Numérotation Publique SIP »

> OMC expert / Plan de numérotation / Appel Direction Logique /Numérotation Publique SIP
Pour information, cette configuration est présente dans la «Préconfiguration\_OBS».

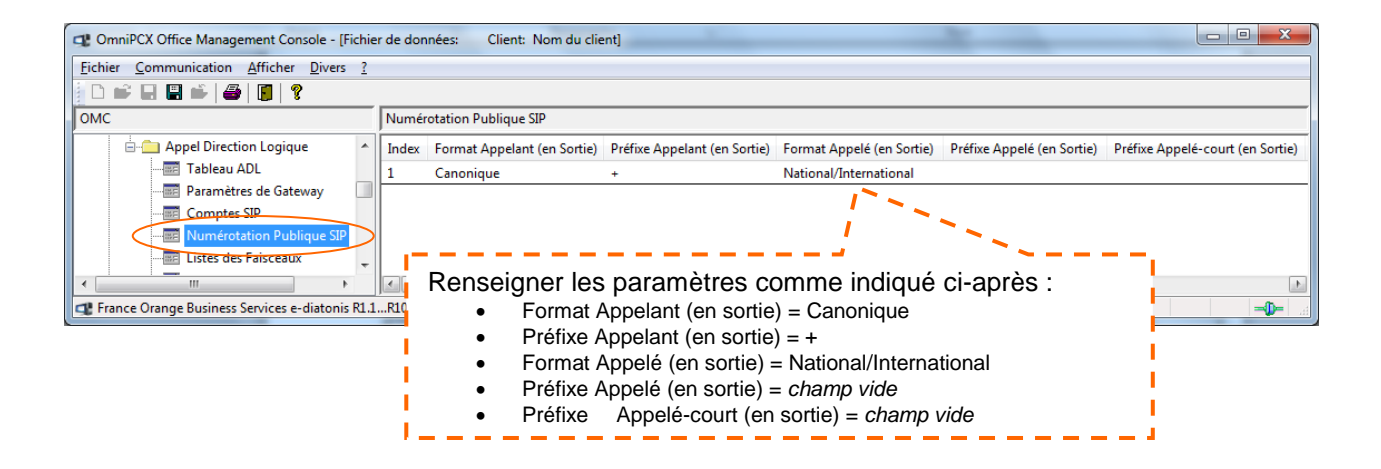

#### Suite de la ligne

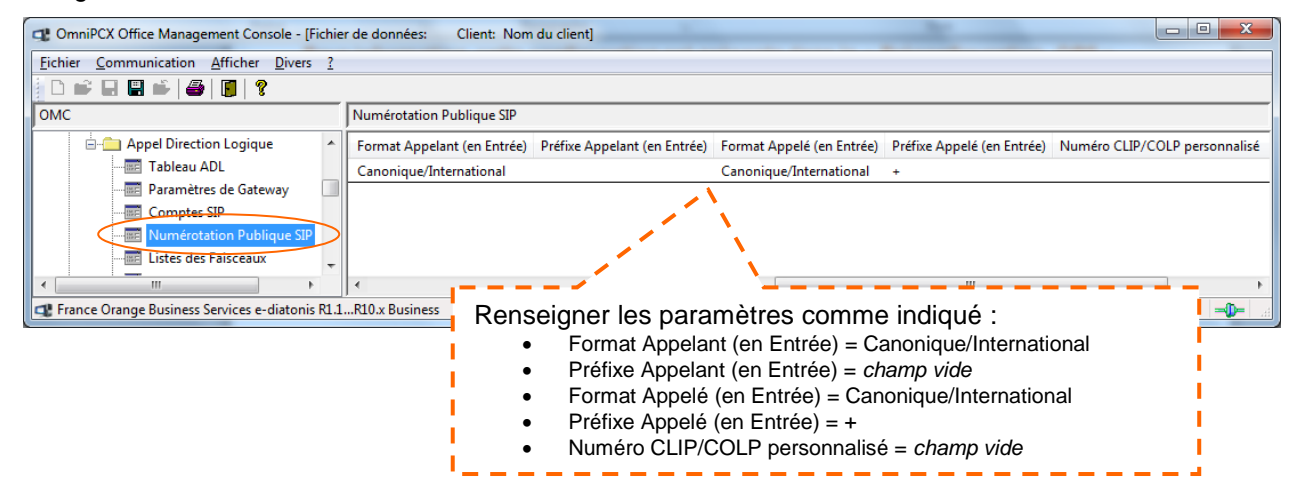

#### 7.2.3 Configurer les « Paramètres de Gateway »

Il est important de connaitre les données spécifiques à l'abonnement du client, pour la mise en service de Business Internet Voix Série 2 (Login/password enregistrement SIP de l'IPBX et N° d'enregistrement NDI)

Il existe deux possibilités de configuration des « Paramètres de Gateway » :

- 1. Vous configurer directement dans l'onglet « Paramètres de Gateway », comme indiquer dans ce document.
- Vous configurer « les paramètres Gateway » à partir de la première ligne créée dans le «Tableau ADL », en sélectionnant « New » dans la dernière case « Index Paramètres Gateway », cette possibilité ne sera pas décrite dans ce document.

Les paramètres et le tableau de configuration sont identiques dans les deux possibilités.

> OMC expert / Plan de numérotation / Appel Direction Logique / Paramètres de Gateway

Pour information, cette configuration est présente dans la «Préconfiguration\_OBS».

#### Respecter les paramètres et les champs vides présentés dans les captures d'écrans

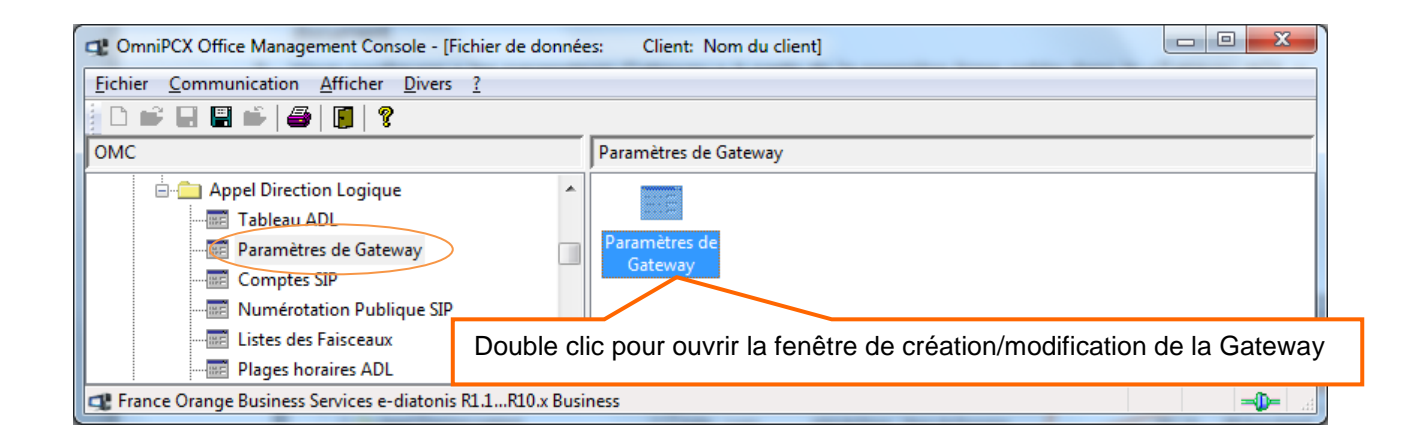

#### Suite de la création et premier onglet « Général »

|                                                                                                    | Détail des paramètres de la Gateway                                  |
|----------------------------------------------------------------------------------------------------|----------------------------------------------------------------------|
| Un clic pour créer                                                                                                    | Général Proxy du domaine Enregistrement Média DNS Identité Protocole |
| — — — — — — — — — — — — — — — — — — — —                                                                                                    | Index 1<br>Label Index Gateway BIV. Serie 2                          |
|                                                                                                    | Index Format Numéros SIP                                             |
| Paramètres de Gateway           Liste de paramètres de Gateway         Index         Label Index         Type IP         Adresse IP         Nom d'hôte         Nom de Doma |                                                                      |
| Creer<br>Détait<br>Elfacer                                                                                                    | Sélectionner Ce paramètre est                                        |
| Copier<br>Coller                                                                                                    | l'index déjà<br>créé dans le<br>\$7.2.2                              |
|                                                                                                    |                                                                      |
| OK Annuler                                                                                                    | OK Annuler                                                           |

#### Suite, onglet « proxy du domaine »

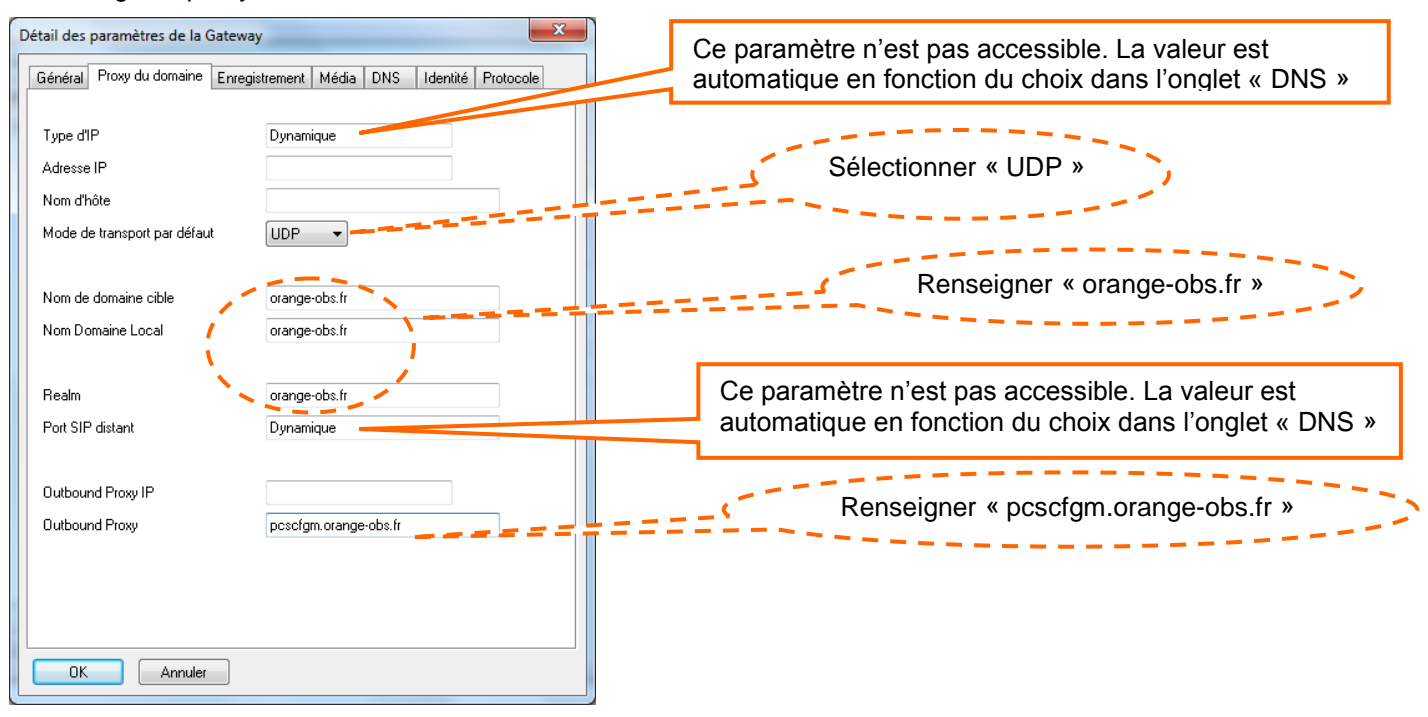

#### Suite, onglet « Enregistrement »

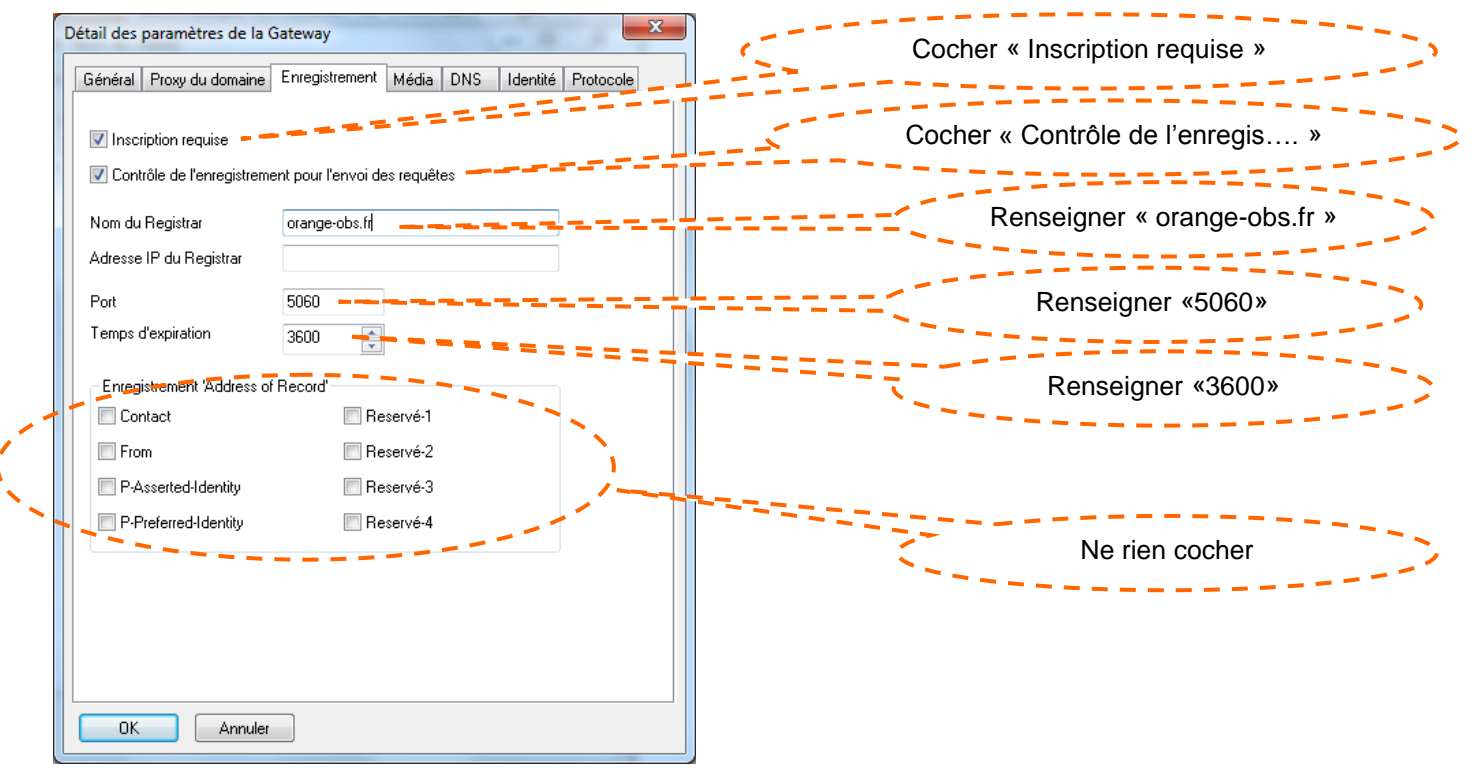

#### Suite, onglet « Média »

| Détail des paramètres de la Gateway                                                         |                                            |
|---------------------------------------------------------------------------------------------|--------------------------------------------|
| Général Proxy du domaine Enregistrement Média DNS Identité Protocole                        | Sélectionner « G711 »                      |
| Télécopie G711                                                                              | Sélectionner « Par défaut »                |
| Codec/Framing Par défaut                                                                    | Sélectionner « >=1024 kBit/s (20 appels) » |
| Bande passante de la passerelle >=1024 kBit/s (>20 appels ¥<br>DTMF Hors bande (RFC 4733) V |                                            |
| OK Annuler                                                                                  |                                            |

#### Suite, onglet « DNS »

| [ | Détail des paramètres de la G | ateway                   | ×                  |                             |
|---|-------------------------------|--------------------------|--------------------|-----------------------------|
|   | Général Proxy du domaine      | Enregistrement Média DNS | Identité Protocole |                             |
|   | DNS                           | IDNS &                   | æ                  | Sélectionner « DNS A »      |
|   | Serveur DNS Primaire          | 80.12.10.156             |                    |                             |
|   | Serveur DNS Secondaire        | 80.12.10.152 🛁 🜉         | ==                 | Renseigner « 80.12.10.156 » |
|   |                               |                          |                    |                             |
|   |                               |                          | راني<br>1          | Renseigner « 80.12.10.152 » |
|   |                               |                          |                    |                             |
|   |                               |                          |                    |                             |
|   |                               |                          |                    |                             |
|   |                               |                          |                    |                             |
|   |                               |                          |                    |                             |
|   |                               |                          |                    |                             |
|   |                               |                          |                    |                             |
|   |                               |                          |                    |                             |
|   | OK Annuler                    |                          |                    |                             |

#### Suite, onglet « Identité »

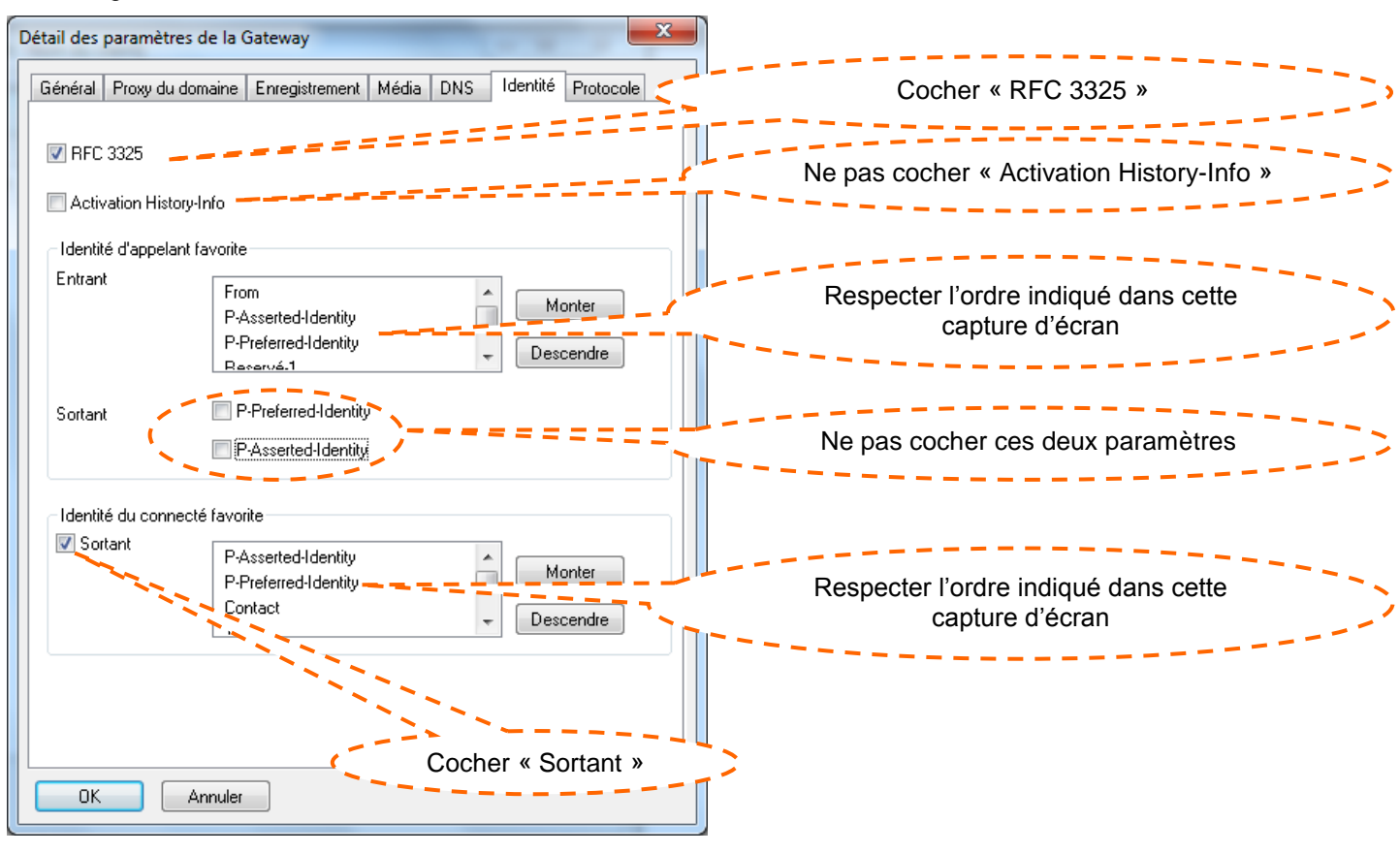

#### Suite, onglet « Protocole »

![](_page_21_Figure_3.jpeg)

![](_page_21_Figure_4.jpeg)

Clic sur « OK » pour enregistrer la programmation, en cas de besoin de modification ou de contrôle, sélectionner la ligne de la gateway et clic sur « Détail ».

#### 7.2.4 Configurer les paramètres de Compte SIP

> OMC expert / Plan de numérotation / Appel Direction Logique / Comptes SIP Pour information, cette configuration est présente dans la «Préconfiguration\_OBS». Excepté les variables spécifiques au client.

![](_page_22_Picture_4.jpeg)

#### 7.2.5 Configurer le « Tableau ADL »

#### Pour information, cette configuration est présente dans la «Préconfiguration\_OBS».

| ComniPCX Office Management Console - [Fichier de donnée   | es: Clien  | nt: Nom du client] |         |                                  | -                                                         | AL        | _ 0        | X             |
|-----------------------------------------------------------|------------|--------------------|---------|----------------------------------|-----------------------------------------------------------|-----------|------------|---------------|
| Fichier Communication Afficher Divers ?                   |            |                    |         |                                  |                                                           |           |            |               |
| i 🗅 🗳 🖬 🖷 🗳   🎒   🔋                                       |            |                    |         |                                  |                                                           |           |            |               |
| ОМС                                                       | Tableau Al | DL                 |         |                                  |                                                           |           |            |               |
| Appel Direction Logique                                   | Activ R    | Réseau             | Préfixe | Gamm                             | e                                                         | Remplacer | Liste Fsc. | Appel         |
|                                                           |            |                    | 1       | <ul> <li>✓</li> <li>✓</li> </ul> | Ajouter<br>Paramètre d'opt.<br>IP Paramètres<br>Appliquer |           |            |               |
| France Orange Business Services e-diatonis R1.1R10.x Busi | ness       |                    |         | _                                | Défaire tout                                              | CAP       | -          | <b>0</b> − _a |
|                                                           |            |                    |         |                                  |                                                           |           |            |               |

Un Clic Droit dans la zone vierge permet de créer des lignes et de sélectionner « Paramètre d'opt » et « IP Paramètres »

#### Suite

| Fichier Communication Affiche Divers ?         Fichier Communication Affiche Divers ?         OMC       Tableau ADL         Omega Appel Direction Logique A       Activation Réseu Préfixe Gamme Remplacer Liste Fsc. Appelé(ISVP Rema Taxation Appelant Appelé/PP       Destination       Etta Activi Index Paramètres Gateway         Paramètres de Gatew       Oui pub       0       1       het       Vide implicite implicite Muméros AbrégésPub Gateway SIP Activé 1 BIV/Serie,2                                                                                                    | C OmniPCX Office Management               | OmniPCX Office Management Console - [Fichier de données: Client: Nom du client] |         |            |       |           |            |             |      |          |           |                    |             |             |                  |            |
|----------------------------------------------------------------------------------------------------|-------------------------------------------|---------------------------------------------------------------------------------|---------|------------|-------|-----------|------------|-------------|------|----------|-----------|--------------------|-------------|-------------|------------------|------------|
| Image: Constraint of the second second se | jchier Communication Afficher Divers 2    |                                                                                 |         |            |       |           |            |             |      |          |           |                    |             |             |                  |            |
| OMC       Tableau ADL         Tableau ADL       Activation Réseau       Préfixe       Gamme       Remplacer       Liste Fsc.       Appelé([SVP       Rena       Taxation       Appelant       Appelant       Destination       Etat Activi       Index Paramètres Gateway         Image: Paramètres de Gateway       Oui       pub       0       0       1       het       Vide       implicite       Mainers AbrégésPub       Gateway SIP       Activé       1 BIV_Serie_2                                                                                                    | 🔁 🖬 🖬 🖬 🖬 🎒                               | ę                                                                               |         |            |       |           |            |             |      |          |           |                    |             |             |                  |            |
| Activation Réseau Préfixe Gamme Remplacer Liste Fsc. Appelé(JSVP Rema Taxation Appelant Appelé/PP Destination Etat Activi Index Paramètres Gateway SIP Activé IBIV_Serie_2                                                                                                    | омс                                       | Tableau AD                                                                      | L       |            |       |           |            |             |      |          |           |                    |             |             |                  |            |
| Image: Tableau ADL         Oui         pub         0         1         het         Vide         implicite         implicite         Gateway SIP         Activé         1 BIV_Serie_2           Image: Paramètres de Gateway         Oui         pub         1         1         het         Vide         implicite         Numéros AbrégésPub         Gateway SIP         Activé         1 BIV_Serie_2                                                                                                    | 🖮 💼 Appel Direction Logique 🔺             | Activation                                                                      | Réseau  | Préfixe    | Gamme | Remplacer | Liste Fsc. | Appelé(ISVP | Rema | Taxation | Appelant  | Appelé/PP          | Destination | Etat Activi | Index Paramètres | Gateway    |
| 🔤 Paramètres de Gatew 🛛 Oui pub 1 1 1 het Vide implicite Numéros AbrégésPub Gateway SIP Activé 1 BIV_Serie_2                                                                                                    | - Tableau ADL                             | Oui                                                                             | pub     | 0          |       | 0         | 1          | het         |      | Vide     | implicite | implicite          | Gateway SIP | Activé      | 1 BIV_Serie_2    |            |
|                                                                                                    | Paramètres de Gatew                       | Oui                                                                             | pub     | 1          |       | 1         | 1          | het         |      | Vide     | implicite | Numéros AbrégésPub | Gateway SIP | Activé      | 1 BIV_Serie_2    |            |
| - Comptes SIP Oui pub 3 3 1 het Vide implicite Numéros AbrégésPub Gateway SIP Activé 1 BIV_Serie_2                                                                                                    | Comptes SIP                               | Oui                                                                             | pub     | 3          |       | 3         | 1          | het         |      | Vide     | implicite | Numéros AbrégésPub | Gateway SIP | Activé      | 1 BIV_Serie_2    |            |
| Ou urg 1 het Vide implicite Gateway SIP Activé 1 BIV_Serie_2                                                                                                    | ★ III ► E E E E E E E E E E E E E E E E E | Oui                                                                             | urg     |            |       |           | 1          | het         |      | Vide     | implicite | implicite          | Gateway SIP | Activé      | 1 BIV_Serie_2    |            |
| 🗗 France Orange Business Services e-diatonis R1.1R10.x Business CAP 🚽                                                                                                    | 🔹 France Orange Business Service          | s e-diatonis R                                                                  | 1.1R10. | x Business |       |           |            |             |      |          |           |                    |             |             | CAP              | <b>-0-</b> |

Il y a quatre lignes à créer, ci-dessous les paramètres de chaque ligne : Les informations en gras sont invariables.

Activation = OUI (paramètre non modifiable)

-----

- Réseau =
  - $\circ$  1°, 2° et 3° lignes = **pub** 
    - 0 4° ligne = urg (pour les numéros d'urgence)
- Préfixe =
  - 1<sup>e</sup> ligne = **0** 0
  - $2^{e}$  ligne = 1 0
  - $\circ$  3<sup>e</sup> ligne = 3
  - 4° ligne = *I* (champ inaccessible)
- Gamme = Champ vide
- Remplacer =
  - 0
- $1^{e}$  ligne = **0**  $2^{e}$  ligne = **1** 0
  - $3^{e}$  ligne = **3** 0
  - 4° ligne = vide 0
- Liste Fsc. = 1 dans notre exemple (correspond à la ligne programmée dans le paragraphe 7.2.1 « Liste des faisceaux » pour le faisceau VoIP)
- Appelé (ISVPN/H450) = het
- Remarque = Champ vide
- Taxation = Vide
- Appelant = Implicite
- Appelé/PP =
  - 1<sup>e</sup> ligne = Implicite 0
  - 2<sup>e</sup> ligne = Numéros AbrégésPub 0
  - 3<sup>e</sup> ligne = Numéros AbrégésPub 0
  - 4° ligne = Implicite 0
- Destination = Gateway SIP
- Etat Activité Gateway = Activé (paramètre automatique non modifiable)
- Index Paramètres Gateway = « 1 BIV\_serie\_2 » dans notre **exemple** (sélectionner l'index de la gateway programmer dans le paragraphe 7.2.3)

т

## 8 Configuration des adresses remarquables

Pour un bon fonctionnement de l'IPBX e-diatonis / MCO Alcatel-Lucent sur Business Internet Voix Série 2, il faut obligatoirement modifier quelques flags.

Pour modifier l'octet d'un flag, il faut allez dans le détail du flag, sélectionner la ligne s'il y en a plusieurs, modifier l'octet dans la case « Offset [Hex] », cliquer sur « modifier » pour la prise en compte et cliquez sur « Ecrire » pour que la modification soit enregistrée dans l'IPBX.

Tous les flags qui ont été modifiés au moins une fois (même pour restaurer la valeur par défaut) sont signalés par une croix dans la colonne « Sél. »

Pour le détail de certain Flag, ce référé à la TC1765.

> OMC Expert / Particularités Système / Lecture Ecriture Mémoire

#### 8.1 Débogage : adresses par libellé

> OMC Expert / Particularités Système / Lecture Ecriture Mémoire/Débogage ; Adresses par libellé
 Pour information, avec la cible OBS, les flags sont normalement à la bonne valeur pour BIV Série 2.
 Il convient tout de même de vérifier ces valeurs.

Pour information, la vérification des valeurs et les éventuelles corrections ont été réalisée dans la «Préconfiguration\_OBS».

#### Flag = VOIPnwaddr :

| VOIPDebug                  | 025A9F9B             | <br>1  | 00 |          |    |    |      |       | _   | ~ |      | E ffa   | cer     |     |      |      |     |
|----------------------------|----------------------|--------|----|----------|----|----|------|-------|-----|---|------|---------|---------|-----|------|------|-----|
| VOIPNoT38                  | 021357EF             | 1      | 00 |          |    |    |      |       |     |   |      |         |         |     |      |      |     |
| VOIPRecal                  | 025A9F9D             | 1      | 00 |          |    |    |      |       |     |   |      | Dét     | ails    |     |      |      |     |
| VOIPnwaddr                 | 021357E8             | <br>64 | 00 | 00       | 01 | 01 | 00 ( | 1A 00 | J   |   |      |         |         | 1   |      |      |     |
| VisDerRetr                 | 02136028             | 2      | 08 | 88       |    |    |      |       |     |   |      |         | Ý       | 1   |      |      |     |
| VmuDBND1im<br>Veru DDNTier | 02136082             | 2      | 00 | 14       |    |    |      |       |     |   |      |         |         |     |      |      |     |
| VMUDBN I IM                | 02136080             | 2      | 10 | 14<br>CO |    |    |      |       |     |   |      |         |         |     |      |      |     |
| VOPTIN<br>WC TIME          | 0213602E             | 2      | 10 | 00<br>50 |    |    |      |       |     | 5 | Séle | ectionn | er le f | lag | puis | Clic | sur |
| WL CallBeco                | 02100140<br>0239947F | 1      | 01 | 50       |    |    |      |       |     | L |      |         |         |     | -    |      |     |
| WLMaxComAP                 | 02399450             | 1      | 06 |          |    |    |      |       |     |   |      |         |         |     |      |      |     |
| WLStatAct                  | 0239947D             | 1      | 00 |          |    |    |      |       |     |   |      |         |         |     |      |      |     |
| WriteFalc                  | 0249897C             | 4      | 00 | 00       | 00 | 00 |      |       |     |   |      |         |         |     |      |      |     |
| WtTrUaMsg                  | 0249991C             | 2      | 00 | 00       |    |    |      |       | - ( |   |      |         |         |     |      |      |     |
| XmlPhoneD                  | 025A1334             | 1      | 00 |          |    |    |      |       |     | Ŧ |      |         |         |     |      |      |     |

Détails avec les valeurs à modifier ou à vérifier obligatoirement pour un bon fonctionnement sur l'offre Business Internet Voix Série 2

Un reset à chaud est nécessaire pour la prise en compte, en cas de modification.

| Débogage: Adresse       | es par libellé, l          | Détail         | s              |                    |                | -              |             |             |                  | X        |
|-------------------------|----------------------------|----------------|----------------|--------------------|----------------|----------------|-------------|-------------|------------------|----------|
| Format :                | Offset (HEX)               | 00             | 00             | 01                 | 01             | 00             | 0A          | 00          | 00               | Modifier |
| Hex 🔻                   | 000000                     | 00             | 00             | <u>(0)</u>         | (III)          | <u>(</u> )     | (QA)        | 00          | 00               | Lire     |
| Libellé de base:        | 000008<br>000010<br>000018 | 00             | 00<br>00<br>00 | (13)<br>(01)<br>00 | C4<br>00<br>00 |                | 00          |             | 00               | Ecrire   |
| Libellé :<br>VOIPnwaddr | 000020<br>000028<br>000030 | 00<br>00<br>00 | 00 00 00 00    | 00 00 00 00        |                | 00 00 00 00 00 | 00 00 00 00 | 01 00 00 00 | (93)<br>00<br>00 |          |
| Adresse :<br>02197E48   | 000038                     | 00             | 00             | 01                 | 00<br>01<br>00 | 00             | 00          | 00          | 00               |          |
| Longueur (HEX)<br>64    | 000058<br>000060           | 00<br>00<br>00 | 00<br>00<br>00 | 00<br>00<br>00     | 00<br>00<br>00 | 00             | 00          | 00          | 00               |          |
| Significatif            |                            |                |                |                    |                |                |             |             |                  |          |

| Index    | line | column | HEX Value for<br>BIV SIP trunk | Meaning                                                                                                    |
|----------|------|--------|--------------------------------|----------------------------------------------------------------------------------------------------|
| 0        | 1    | 1      | 00                             |                                                                                                    |
| 1        | 1    | 2      | 00                             |                                                                                                    |
| 2        | 1    | 3      | 01                             | Header privacy used for CLIR with NDS/NDI presence in outgoing INVITE message<br>(From: <sip:ndi ndg@domain="">)</sip:ndi>                                                                                                    |
| 3        | 1    | 4      | 01                             | To header equals to R-URI in all call scenario. Takes effect during call forward.                                                                                                    |
| 4        | 1    | 5      | 00                             | Defines the timer value (in minutes unit) used by OXO for the rfc4028 session refresh                                                                                                    |
| 5        | 1    | 6      | <b>0</b> A                     | <ul> <li>mechanism.</li> <li>For each call, a session refresh (keep alive) is performed at 50% of the period specified by</li> <li>this timer: it consists in sending a SIP/UPDATE msg (or re-INVITE if UPDATE not supported).</li> <li>If no refresh is performed / successful at the end of this timer, the call is released.</li> <li>In OBS/BIV context, timer is set up to 10min. Time interval between two UPDATE messages from OXO is half of configured timer - 5min</li> </ul> |
| 6        | 1    | 7      | 00                             |                                                                                                    |
| 7        | 1    | 8      | 00                             |                                                                                                    |
| 8        | 2    | 1      | 00                             |                                                                                                    |
| 9        | 2    | 2      | 00                             |                                                                                                    |
| 10       | 2    | 3      | 13                             | LIDB source port 5060 for SID signaling                                                                                                    |
| 11       | 2    | 4      | <b>C4</b>                      | ODI Source port 5000 for On Signaling                                                                                                    |
| 12       | 2    | 5      | 00                             |                                                                                                    |
| 13       | 2    | 6      | 00                             |                                                                                                    |
| 14       | 2    | 7      | 00                             |                                                                                                    |
| 15<br>16 | 2    | 8      | 00                             | Neither PAI nor PPI in the outgoing INVITE. NDI/NDS in the From header of incoming                                                                                                    |
| 17       | 3    | 2      | 00                             |                                                                                                    |
| 18       | 3    | 3      | 01                             | Don't Fragment flag disabled, no TCP switching in case of messages over 1500 bytes                                                                                                    |
| 19       | 3    | 4      | 00                             |                                                                                                    |
| 20       | 3    | 5      | 01                             | History Info header disabled                                                                                                    |
| 21       | 3    | 6      | 00                             | Nonce cashing enabled                                                                                                    |
| 22       | 3    | 7      | 01                             | This parameter offers the possibility for OXO to select between DNS A or DNS-SRV resolution mode<br>Value 01: is the normal required for OBS BIV-SIP. Forces OXO to make DNS A resolution                                                                                                    |
| 23       | 3    | 8      | 01                             | This parameter offers the possibility to enable registration check before routing requests (register and non-register) to the outbound proxy.<br>Value 01: is the normal required for OBS BIV-SIP. Presence of a valid registration is checked before routing non-register requests to the outbound proxy.<br>If a valid registration to the outbound proxy doesn't exist, a REGISTER request is triggered for registration                                                             |
| 24       | 4    | 1      | 00                             |                                                                                                    |
| 25       | 4    | 2      | 00                             |                                                                                                    |
| 26       | 4    | 3      | 00                             |                                                                                                    |

Détail des valeurs recommandées pour BIV Série 2 en Full IP pour le Flag VOIPnwaddr :

| 27 | 4 | 4   | 00 |                                                                                                    |
|----|---|-----|----|----------------------------------------------------------------------------------------------------|
| 28 | 4 | 5   | 01 | 180 RINGING without SDP<br>In call transit cases, if, within a timeout of (~1s) after receiving 100 Trying, OXO<br>receives 180/SDP Ringing<br>or 183/SDP Session Progress, then for the other call leg, OXO will send the sequence<br>180 Ringing (without SDP), followed by 183/SDP Session Progress. |
| 29 | 4 | 6   | 01 | This parameter controls presence of sip capabilities (RFC3840) in the contact header<br>of the register request<br>Value 01: normal required for OBS BIV-SIP, RFC3840 disabled, no Presence of sip<br>capabilities in the contact header of the register request.                                       |
| 30 | 4 | 7   | 00 | FOR SIP PHONES                                                                                                    |
| 31 | 4 | 8   | 00 | This parameter permits to force the source port used by OXO for SIP phone signaling (UDP or TCP).<br>Default value is "00": use the default 5059 port.                                                                                                    |
| 32 | 5 | 1   | 00 |                                                                                                    |
| 33 | 5 | 2   | 00 |                                                                                                    |
| 34 | 5 | 3   | 00 |                                                                                                    |
| 35 | 5 | 4   | 01 | IP authentication for DNS incoming calls                                                                                                    |
| 36 | 5 | 5   | 00 |                                                                                                    |
| 37 | 5 | 6   | 00 |                                                                                                    |
| 38 | 5 | 7   | 01 | Registration Triggering Cause #1                                                                                                    |
| 39 | 5 | . 8 | 93 | 403 (SIP/403 Forbidden) : 0193 Hex                                                                                                    |
| 40 | 6 | 1   | 00 |                                                                                                    |
| 11 | 6 | 2   | 00 |                                                                                                    |
| 41 | 0 | 2   | 00 |                                                                                                    |
| 42 | 0 | 3   | 00 |                                                                                                    |
| 43 | 6 | 4   | 00 |                                                                                                    |
| 44 | 6 | 5   | 00 |                                                                                                    |
| 45 | 6 | 6   | 00 |                                                                                                    |
| 46 | 6 | /   | 00 |                                                                                                    |
| 47 | 6 | 8   | 00 |                                                                                                    |
| 48 | 7 | 1   | 00 |                                                                                                    |
| 49 | 7 | 2   | 00 |                                                                                                    |
| 50 | 7 | 3   | 00 |                                                                                                    |
| 51 | 7 | 4   | 00 |                                                                                                    |
| 52 | 7 | 5   | 00 |                                                                                                    |
| 53 | 7 | 6   | 00 |                                                                                                    |
| 54 | 7 | 7   | 00 |                                                                                                    |
| 55 | 7 | 8   | 00 |                                                                                                    |
| 56 | 8 | 1   | 00 |                                                                                                    |
| 57 | 8 | 2   | 00 |                                                                                                    |
| 58 | 8 | 3   | 01 | P-Early-Media header enabling                                                                                                    |
| 59 | 8 | 4   | 00 |                                                                                                    |
| 60 | 8 | 5   | 00 |                                                                                                    |
| 61 | 8 | 6   | 00 |                                                                                                    |
| 62 | 8 | 7   | 00 |                                                                                                    |
| 63 | 8 | 8   | 01 | Authorization header within initial Register message                                                                                                    |
| 64 | 9 | 1   | 00 |                                                                                                    |
| 65 | 9 | 2   | 00 |                                                                                                    |
| 66 | 9 | 3   | 01 | Value 1 disables RFC4916                                                                                                    |
| 67 | 9 | 4   | 01 | Value 1 disables PRACK                                                                                                    |
| 68 | 9 | 5   | 00 |                                                                                                    |
| 69 | 9 | 6   | 00 |                                                                                                    |
| 70 | 9 | 7   | 00 |                                                                                                    |
| 71 | 9 | 8   | 00 |                                                                                                    |

## 8.2 Divers : adresses par libellé

#### > OMC Expert / Particularités Système / Lecture Ecriture Mémoire/Divers ; Adresses par libellé

#### Flag : VipPuNuA = 00 (hex)

| 0 | ivers: Adresses | par libellé | 1      | •    |     |     |    |    |        |     |   | ×       |
|---|-----------------|-------------|--------|------|-----|-----|----|----|--------|-----|---|---------|
| ſ | Libellé :       | Adresse :   | Sél. : | Long | Val | eur |    | Fo | rmat : | Hex | • | Ajouter |
| L | VMCodRngTo      | 02198A67    |        | 5    | 02  | 42  | 36 | 00 | 00     |     |   | Effacer |
|   | VMFwdBsyCl      | 02198A80    |        | 5    | 02  | 41  | 35 | 00 | 00     |     |   | Lilacer |
|   | VMFwdDlyCl      | 02198A85    |        | 5    | 02  | 41  | 36 | 00 | 00     |     |   | Détails |
|   | VMFwdInfo       | 02198A8A    |        | 5    | 02  | 42  | 34 | 00 | 00     |     |   |         |
|   | VMUBusy         | 022B72AE    |        | 1    | 00  |     |    |    |        |     |   | Lire    |
|   | VOIPScrInd      | 02456DAC    |        | 1    | 00  |     |    |    |        |     |   |         |
|   | Video_Data      | 021950D4    |        | 1    | 01  |     |    |    |        |     |   |         |
|   | VipPuNuA        | 0260C604    | X      | 1    | 00  |     |    |    |        |     |   |         |
|   | VleTrfOnHk      | 02195492    |        | 1    | 01  |     |    |    |        |     |   |         |
|   | VpnEnabled      | 02198C7C    |        | 1    | 00  |     |    |    |        |     |   |         |
|   | VpnEscPref      | 02198C7D    |        | 4    | 00  | 00  | 00 | 00 |        |     |   |         |
|   | WakUpPrbRg      | 02129659    |        | 1    | 01  |     |    |    |        |     |   |         |
|   | WakeUpRetr      | 0212961D    |        | 1    | 03  |     |    |    |        |     |   |         |
|   | WizMbxMode      | 02198DEA    |        | 1    | 01  |     |    |    |        |     |   |         |
|   | Z_BC_Voice      | 02456D38    |        | 1    | 00  |     |    |    |        |     | - |         |
|   |                 |             |        |      |     |     |    |    |        |     |   |         |
|   | Retour          |             |        |      |     |     |    |    |        |     |   |         |

#### Flag : DiaRulLen = 05 (hex)

| Divers: Adresses | par libellé |        |      |      |     |          |     |   | ×       |
|------------------|-------------|--------|------|------|-----|----------|-----|---|---------|
| Libellé :        | Adresse :   | Sél. : | Long | Vale | eur | Format : | Hex | • | Ajouter |
| DataCallAl       | 0219544B    |        | 1    | 00   |     |          |     |   | Effacer |
| DbnKpTyp         | 022B72A4    |        | 1    | 01   |     |          |     |   | Lilacei |
| DbnPresNr        | 022B72A2    |        | 2    | 00   | 04  |          |     |   | Détails |
| DectCntOn        | 0219A1F9    |        | 1    | 00   |     |          |     |   |         |
| DeflectGrp       | 02195445    |        | 1    | 01   |     |          |     |   | Lire    |
| DialRulLen       | 02195491    |        | 1    | 05   |     |          |     |   |         |
| DialToMult       | 021954E0    |        | 1    | 00   |     |          |     |   |         |
| DiaZUA_MF        | 02194E34    |        | 1    | 00   |     |          |     |   |         |
| DisaAnsTim       | 021985C6    |        | 2    | 00   | 3C  |          |     |   |         |
| DivCalDefl       | 02456D4B    |        | 1    | 00   |     |          |     |   |         |
| DivLastYes       | 02198D81    |        | 1    | 00   |     |          |     |   |         |
| DivLeg1out       | 02456D59    |        | 1    | 01   |     |          |     |   |         |
| DivLeg2dis       | 02456D4C    |        | 1    | 01   |     |          |     |   |         |
| DivLeg2out       | 02456D4D    |        | 1    | 01   |     |          |     |   |         |
| DivLeg3out       | 02456D5A    |        | 1    | 01   |     |          |     | - |         |
|                  |             |        |      |      |     |          |     |   |         |
|                  |             |        |      |      |     |          |     |   |         |
| Retour           |             |        |      |      |     |          |     |   |         |
|                  |             |        |      |      |     |          |     |   |         |

#### Flag : SIPInDspNm = 03 (hex) Flag : SIP0gDspNm = 03 (hex)

| Divers: Adres | ses par libellé | 100        | 1.1    | _     |          |      |   | - | ×       | J     |  |
|---------------|-----------------|------------|--------|-------|----------|------|---|---|---------|-------|--|
| Libellé :     | Adresse :       | Sél.: Long | Valeur | Fo    | rmat : ( | Hex  | • |   | ijouter |       |  |
| RemoveC01     | 021950C2        | 1          | 00     |       |          |      |   |   | Hanner  |       |  |
| RemoveCPN     | 021950C1        | 1          | 00     |       |          |      |   |   | ITacer  |       |  |
| RemovePl      | 02456D47        | 1          | 00     |       |          |      |   | C | )étails |       |  |
| ReroutData    | 02194E18        | 1          | 01     |       |          |      |   |   |         |       |  |
| ReroutOpe     | 0219875C        | 2          | 00 00  |       |          |      |   |   | Lire    |       |  |
| Ringing       | 0241DFF4        | EE         | 02 00  | 01 OF | 00 23    | 8 00 |   |   |         |       |  |
| SIP3PCCS in   | 02195454        |            | 01     |       |          |      |   |   |         |       |  |
| SIPInDspNn    | 02600608        | 1          | 03     |       |          |      |   |   |         |       |  |
| SIPOgDspN     | m 0260C609      | 1          | 03     |       |          |      |   |   |         | - I · |  |
| SIPdtmfInB    | 02199F14        | 1_         | 00     |       |          |      |   |   |         |       |  |
| SMSCNum       | 021296E4        | 1C         | FF FF  | FF FF | FF FF    | 00   |   |   |         |       |  |
| SMSenabled    | 02129700        | 1          | 01     |       |          |      |   |   |         |       |  |
| STATUScor     | n 02456D58      | 1          | 01     |       |          |      |   |   |         |       |  |
| STATUSwg      | E 021950C3      | 1          | 00     |       |          |      |   |   |         |       |  |
| SavRdRel      | 02195340        | 1          | 00     |       |          |      | - |   |         |       |  |
|               |                 |            |        |       |          |      |   | 1 |         |       |  |
|               |                 |            |        |       |          |      |   |   |         |       |  |
| Hetour        |                 |            |        |       |          |      |   |   |         |       |  |
|               |                 | _          | _      |       | _        |      |   | _ |         |       |  |

#### Flag : FaxPasCd = 0F FF (hex)

| Divers: Adresses | par libellé |        |      |      |     |    |    |      |     |       |   |   | x      |
|------------------|-------------|--------|------|------|-----|----|----|------|-----|-------|---|---|--------|
| Libellé :        | Adresse :   | Sél. : | Long | Val  | eur |    | Fo | rmat | : [ | Hex ▼ | ) | A | jouter |
| ExtHttpsPo       | 0219547C    |        | 2    | 01   | BB  |    |    |      |     |       | 1 | E | ffacer |
| ExtLnkClsd       | 02195490    |        | 1    | 00   |     |    |    |      |     |       |   |   | Indeci |
| ExtNameUse       | 02195447    |        | 1    | 00   |     |    |    |      |     |       |   | D | étails |
| ExtNuFoVoi       | 02195325    |        | 1    | 22   |     |    |    |      |     |       |   |   | Lin    |
| ExtNumForm       | 02456D39    |        | 1    | 22   |     |    |    |      |     | _     |   |   | Lire   |
| FaxCRActiv       | 02194215    |        | 1-   | -00- |     | -  | -  | -    |     |       | 4 |   |        |
| FaxPasCd         | 026039A2    |        |      |      | FF  |    |    |      |     |       |   |   | 22     |
| FaxToVoic        | 02456D41    |        | 1    | -00  |     | -  | -  | -    | -   |       |   |   |        |
| FigIntTone       | 0260384E    |        | 1    | 01   |     |    |    |      |     |       |   |   |        |
| FlgRestRtp       | 02194E08    |        | 1    | 00   |     |    |    |      |     |       |   |   |        |
| FlgSelfCal       | 021988CB    |        | 1    | 00   |     |    |    |      |     |       |   |   |        |
| FlshAsHold       | 02198D8C    |        | 1    | 00   |     |    |    |      |     |       |   |   |        |
| Fwd2GenMbx       | 02195450    |        | 1    | 01   |     |    |    |      |     |       |   |   |        |
| FwdToMe          | 02194E1B    |        | 1    | 01   |     |    |    |      |     |       |   |   |        |
| GAPGainTab       | 0241DDB4    |        | 1A   | 00   | 06  | 00 | 06 | 00   | 06  | 00 🔻  |   |   |        |
|                  |             |        |      |      |     |    |    |      |     |       |   |   |        |
|                  |             |        |      |      |     |    |    |      |     |       |   |   |        |
| Hetour           |             |        |      |      |     |    |    |      |     |       |   |   |        |
|                  | _           | _      | _    | _    |     | _  |    |      |     |       |   |   |        |

#### Flag : ExtNuFoVoi = 22 (hex)

| C | ivers: Adresses | par libellé | -      |      |     |     |    |    |      |     | -   |   |   |         | x |
|---|-----------------|-------------|--------|------|-----|-----|----|----|------|-----|-----|---|---|---------|---|
| ſ | Libellé :       | Adresse :   | Sél. : | Long | Val | eur |    | Fo | rmat | : [ | Hex | • |   | Ajouter |   |
|   | EchoTaNoi2      | 0219976C    |        | 93   | 00  | 00  | 00 | 00 | 00   | 00  | 00  | * |   | Effacer |   |
|   | EmergNum        | 02129694    |        | 50   | 00  | 00  | 01 | 12 | 03   | 00  | 00  |   |   |         |   |
|   | EndMFDigit      | 02198DF4    |        | 1    | 23  |     |    |    |      |     |     |   |   | Détails |   |
|   | ExtHttpsPo      | 0219547C    |        | 2    | 01  | BB  |    |    |      |     |     |   |   |         | 5 |
|   | ExtLnkClsd      | 02195490    |        | 1    | 00  |     |    |    |      |     |     | _ |   | Lire    |   |
|   | ExtNameUse      | 02195447    |        | 1    | 00  |     |    |    |      |     | l   |   |   |         |   |
|   | ExtNuFoVoi      | 02195325    |        | 1    | 22  |     |    |    |      |     |     |   |   |         |   |
|   | ExtNumForm      | 02456D39    |        | 1    | 22  |     |    |    |      |     |     |   |   |         |   |
|   | FaxCRActiv      | 0219A21E    |        | 1    | 00  |     |    |    |      |     |     |   |   |         |   |
|   | FaxPasCd        | 026039A2    |        | 2    | 0F  | FF  |    |    |      |     |     |   |   |         |   |
|   | FaxToVoic       | 02456D41    |        | 1    | 00  |     |    |    |      |     |     |   |   |         |   |
|   | FigIntTone      | 0260384E    |        | 1    | 01  |     |    |    |      |     |     |   |   |         |   |
|   | FlgRestRtp      | 02194E08    |        | 1    | 00  |     |    |    |      |     |     |   |   |         |   |
|   | FlgSelfCal      | 021988CB    |        | 1    | 00  |     |    |    |      |     |     |   |   |         |   |
|   | FlshAsHold      | 02198D8C    |        | 1    | 00  |     |    |    |      |     |     | Ŧ |   |         |   |
|   |                 |             |        |      |     |     |    |    |      |     |     |   | 1 |         |   |
|   | Retour          |             |        |      |     |     |    |    |      |     |     |   |   |         |   |

## 9 Informations complémentaires

#### 9.1 Téléservice Fax

Pour le bon fonctionnement des fax, il est obligatoire que le « téléservice » de l'équipement du fax sur l'IPBX soit correctement configuré.

> OMC / Liste des postes\_Bornes / (sélectionner l'eqt du fax) Détails / Téléserv. :

- Service 1 = Fax 2/3
- Service 2 = Téléphone
- Service 3 et 4 = Non défini

#### 9.2 Table de fin de numérotation

L'utilisation de la « Table de fin de numérotation » permet de s'affranchir de la temporisation de 5s avant de lancer l'appel *(pour les préfixes renseignés dans la table).* 

> OMC / VoIP : Paramètres / onglet « Gateway » cocher « Table de fin de numérotation ».

| VoIP: Para | amètres        | -                  | -            | -            | -          | 6    | -                              |                                               |           |
|------------|----------------|--------------------|--------------|--------------|------------|------|--------------------------------|-----------------------------------------------|-----------|
| Général    | Gateway        | DSP                | DHCP         | Télécopie    | SIP        | Pos  | te SIP Codecs                  |                                               |           |
|            | 5 🌲 s          | Timeou             | it de requi  | ête RAS      |            |      |                                |                                               |           |
|            | 50 🊔 s         | Timeou             | it de prése  | ence du Ga   | teway dis  | tant | Lorsque la Ta<br>cochée, le sy | able de fin de numérotation e                 | est<br>de |
|            | 500 🊔 s        | Timeou             | lt connexi   | on           |            |      | la temporisat<br>renseignés e  | tion de 5s pour les préfixes<br>en Num fermée |           |
|            | 40 🊔 s         | Timeou             | it de requi  | ête H.245    |            |      |                                |                                               |           |
|            | 5,0 🚔 s        | H.323 :            | Timeout      | de fin de nu | umérotatio | n    |                                |                                               |           |
| 5          | 060 Port so    | urce du s          | signal des   | accès SIP    |            |      |                                |                                               |           |
| 🔽 Τα       | able de fin de | e numéro           | tation utili | sée          | 3          |      |                                |                                               |           |
| A          | ctivation Tick | <del>ets RTP</del> |              |              |            |      |                                |                                               |           |
|            |                |                    |              |              |            |      |                                |                                               |           |

Paramétrer la table comme indiqué ci-dessous :

> OMC / Plan de numérotation / Table des préfixes de fin de numérotation.

Pour information, cette configuration est présente dans la «Préconfiguration\_OBS».

|                     | referice | 10           | Ajouter  | Cpt. de ré | férence | 10          |     | Ajouter  |
|---------------------|----------|--------------|----------|------------|---------|-------------|-----|----------|
| <sup>o</sup> réfixe | Compteur |              | Effacer  | Préfixe    | Compteu | ır          |     | Effacer  |
| #                   | 0        |              | Modifier | 115        | 3       |             |     | Modifier |
| #                   | 0        | Num, ouverte |          | 115        | 3       | Num, fermée |     |          |
| ×                   | 0        | Num. ouverte |          | 116000     | 6       | Num, fermée |     |          |
| 0                   | 10       | Num, fermée  |          | 118        | 6       | Num, fermée |     |          |
| 00                  | 0        | Num, ouverte |          | 119        | 3       | Num, fermée | 100 |          |
| 10                  | 4        | Num, fermée  |          | 15         | 2       | Num, fermée | -   |          |
| 112                 | 3        | Num. fermée  |          | 17         | 2       | Num, fermée | -   |          |
| 115                 | 3        | Num. fermée  |          | 18         | 2       | Num, fermée |     |          |
| 116000              | 6        | Num. fermée  |          | 3          | 4       | Num, fermée | 1   |          |

Attention, cette liste n'est pas exhaustive, elle couvre les séries les plus utilisées.

A l'usage, cette liste est susceptible d'évoluer.

Un numéro absent de la liste sera émis à l'expiration de la temporisation « H323 : Time out de fin de numérotation ».

#### 9.3 Redirection interne des « auto-appel » externe

# ATTENTION, le cas d'écrit dans ce paragraphe est exceptionnel, cette programmation n'étant pas indispensable pour un bon fonctionnement normal sur l'offre BIV Série 2, les captures d'écran et le texte n'ont pas été mise à jour.

Il existe sur Business Internet Voix Série 2, un blocage des auto-appels externe *(un usager interne compose le numéro externe de sa propre installation)*, dans ce cas le réseau envoi l'occupation.

**Explication :** Le réseau n'accepte pas les appels sortant lorsque le numéro d'identifiant de l'appelant est identique au numéro de la destination de l'appel.

#### Dans quel cas cela se produit :

- 1. Un poste sans numéro SDA et sans Clip/Colp, appelle le numéro NDI de l'IPBX, mais c'est le numéro NDI qui est envoyé comme identifiant de l'appelant sur le réseau. Le réseau rejette l'appel et envoie l'occupation.
- 2. Un poste avec un numéro SDA appel son numéro SDA, il envoie son propre numéro SDA comme identifiant de l'appelant sur le réseau. Le réseau rejette l'appel et envoie l'occupation.

#### Dans quel cas cela ne se produit pas :

- Un poste sans numéro SDA et sans Clip/Colp, appelle le numéro SDA d'un poste, le numéro identifiant de l'appelant est différent du numéro de la destination. Le réseau accepte l'appel. Cette manœuvre consomme des ressources IP inutilement.
- Un poste avec un numéro SDA, appelle le numéro NDI, le numéro identifiant de l'appelant est différent du numéro de la destination. Le réseau accepte l'appel.
   Cette manœuvre consomme des ressources IP inutilement.

Il est possible, à l'aide des tables ADL, de rediriger vers leurs destinations internes, les appels externes qui correspondent aux numéros attribués à l'IPBX.

Cette programmation n'est pas obligatoire pour le bon fonctionnement de l'IPBX sur Business Internet Voix Série 2.

9.3.1 Configurer les Tables ADL pour la redirection interne des « auto-appel » externe.

#### Configurer la « listes des faisceaux » ADL

#### OMC expert / Plan de numérotation / Appel Direction Logique / Listes des faisceaux

- 1. Clic droit dans la zone vierge et « Ajouter » une ligne. Noter le numéro de la ligne ainsi créée.
- 2. Dans la case « Index », sélectionner « Local »
- 3. Clic droit et « Appliquer »

#### Configurer le « Tableau ADL »

#### > OMC expert / Plan de numérotation / Appel Direction Logique / Tableau ADL

- 1. Clic droit sur le « OUI » de la dernière ligne et « Ajouter » une ligne
  - a. Réseau = **pub**
  - b. Préfixe = 0123456789 (entrer le numéro NDI complet)
  - c. Gamme = champ vide
  - d. Remplacer = 9 (entrer le numéro interne, pour le NDI c'est en général le 9 pour le GR OP)
  - e. List fsc. = (entrer le numéro de la ligne créée § 7.2.1)
  - f. Appelé (ISVPN/H450) = **het**
  - g. Remarque = *champs vide*
  - h. Taxation = **vide**
  - i. Appelant = Implicite
  - j. Appelé/PP = Implicite
  - k. Destination = **Pas IP**
- 2. Clic droit dans la zone vierge et « Appliquer »

Utiliser la même procédure pour les numéros SDA.

Lorsque les numéros SDA sont distribués dans l'ordre des numéros internes, il est possible d'utiliser une gamme pour réduire le nombre de lignes dans la table ADL.

Capture d'écran d'un exemple de table ADL pour la redirection interne de « auto-appel » externe

- Le numéro NDI = 0123456789 redistribué en interne vers le groupement OP (9)
- Une séquence SDA 0123456790 à 799 redistribuée en interne vers les postes 100 à 109.
- Un numéro SDA 0123456800 redistribué en interne vers le poste 134.

| Eichier       Communication       Afficher       Divers       2         Image: Image: Image                                                                             | estination . |
|----------------------------------------------------------------------------------------------------|--------------|
| Image: Constraint of the state of the state of the st | estination . |
| OMC Tableau ADL                                                                                                    | estination . |
|                                                                                                    | estination   |
| Table des pretixes de fin 🔺 Ac Réseau Préfixe Gamme Remplacer Liste Fsc. Appelé(ISVPN/H450) Remarque Taxation Appelé/PP D                                                                                                    |              |
| 🖶 🖶 Appel Direction Logique 🛛 Oui pub 0 0 1 het Vide implicite implicite G                                                                                                    | ateway I     |
| 🔤 Tableau ADL 🚽 Oui pub 1 1 1 het Vide implicite Numéros A.,                                                                                                    | ateway I     |
| 🔤 Paramètres de Gatex 🗉 Oui pub 3 3 1 het Vide implicite Numéros A., . C                                                                                                    | ateway I     |
| 📲 📲 Numérotation Public 🛛 Oui urg 1 het Vide implicite implicite C                                                                                                    | ateway I     |
| 🔤 Listes des Faisceaux Oui pub 0123456789 9 2 het Vide implicite implicite P                                                                                                    | as IP        |
| 📲 Plages horaires ADL 🛛 Oui pub 0123456 790-799 100 2 het Vide implicite implicite P                                                                                                    | as IP        |
| Groupes des Jours Oui pub 0123456800 134 2 het Vide implicite implicite P                                                                                                    | as IP        |
|                                                                                                    | Þ            |
| 🚭 France Orange Business Services e-diatonis R1.1R8.x Business                                                                                                    | <b>-0-</b>   |